## Bitte unbedingt lesen!

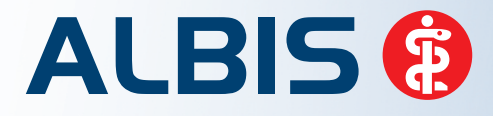

Arztinformationssystem

# **Update-Dokumentation**

Synchronizing Healthcare

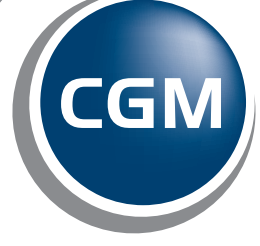

CompuGroup Medical

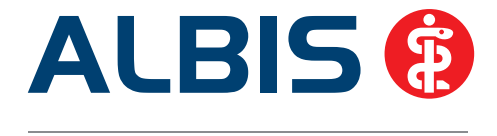

## Enthaltene Programmänderungen ALBIS Version 11.30

Inhaltsverzeichnis

| 1 | KB۱        | /-Änderungen                                                         | .4        |
|---|------------|----------------------------------------------------------------------|-----------|
|   | 1.1        | KBV-Daten                                                            | . 4       |
|   | 1.2        | Früherkennungs-Koloskopie - Aktuelle Änderungen der KBV              | .4        |
|   | 1.3        | Hautkrebs-Screening - Aktuelle Änderungen der KBV                    | .4        |
|   | 1.4        | Aktualisierter EBM Stamm mit Stand 06.03.2014 für Quartal 2/2014     | .4        |
|   | 1.4.       | 1 Neuer Datenstand des EBM Stammes                                   | . 4       |
|   | 1.4.       | 2 Aktualisierung EBM 2009                                            | . 5       |
|   | 1.4.       | 3 Aktualisierung Benutzerziffern                                     | . 5       |
|   | 1.5        | Aktueller OPS Stamm inkl. AOP-Vertrag                                | . 5       |
|   | 1.6        | Formular Muster 3 - Zeugnis über den mutmaßlichen Tag der Entbindung | . 5       |
| 2 | An         | wenderwünsche                                                        | .6        |
| _ | 2 1        | Laboratatictik                                                       | c         |
|   | 2.1        |                                                                      | .0        |
|   | 2.1.       | 1 KONTIguration                                                      | . b<br>10 |
|   | 2.1.       | z Ausgabe                                                            | 10        |
|   | 2.2<br>7.2 | CCM DRAVISTIMER Übermittlung von CCM oSEDV/ICES Terminon             | 17<br>17  |
|   | 2.5        |                                                                      | 14        |
| 3 | Kas        | senabrechnung                                                        | ٤5        |
|   | 3.1        | Ambulante Spezialärztliche Versorgung (ASV)                          | 15        |
|   | 3.1.       | 1 ASV-Einrichtung                                                    | 15        |
|   | 3.1.       | 2 ASV-Leistungserfassung                                             | 18        |
|   | 3.1.       | 3 ASV-Formulare                                                      | 19        |
|   | 3.1.       | 4 Statistiken                                                        | 21        |
|   | 3.2        | Anpassungen KVDT/NDT                                                 | 21        |
|   | 3.3        | Anpassungen in der KVDT Abrechnung                                   | 22        |
|   | 3.4        | Chronikerzuschlag                                                    | 22        |

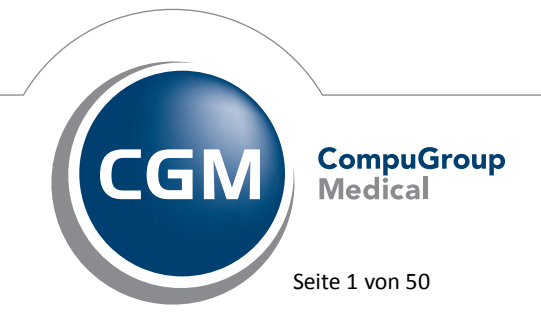

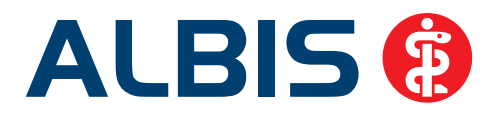

| 4           | Ge                                                                                          | schwindigkeit                                                                                                    | 23                                                                                                    |
|-------------|---------------------------------------------------------------------------------------------|----------------------------------------------------------------------------------------------------|----------------------------------------------------------------------------------------------------|
|             | 4.1                                                                                         | Geschwindigkeitsverbesserung bei Wechsel der Scheinarten                                                                                                    |                                                                                                    |
|             | 4.2                                                                                         | Verbesserung der Geschwindigkeit bei Aufruf des Überweisungsarztstamms                                                                                                    | 23                                                                                                    |
| 5           | ifa                                                                                         | p praxisCENTER – Ihre Arzneimitteldatenbank                                                                                                    | 24                                                                                                    |
|             | 5.1                                                                                         | Neue Version 3.10.0.651                                                                                                    | 24                                                                                                    |
|             | 5.2                                                                                         | Rezeptvorschaubutton mit Anzahl Arzneimittel                                                                                                    | 24                                                                                                    |
|             | 5.3                                                                                         | Hinweise auf Tastaturkürzel erweitert                                                                                                    | 24                                                                                                    |
|             | 5.4                                                                                         | Spalten ein- und ausblenden                                                                                                    |                                                                                                    |
|             | 5.5                                                                                         | i:fox - Deaktivierungsfunktion                                                                                                    |                                                                                                    |
|             | 5.6                                                                                         | Update bei einer Netzwerkinstallation                                                                                                    | 27                                                                                                    |
| 6           | Foi                                                                                         | rmulare                                                                                                    | 28                                                                                                    |
|             | 6.1                                                                                         | Aufruf der Befundmasken in dem Formular F1120 - Bericht neurologischer Befund                                                                                                    |                                                                                                    |
|             | 6.2                                                                                         | Absturz bei den eHautkrebs-Sreening Formularen                                                                                                    |                                                                                                    |
|             | 6.3                                                                                         | Absturz bei Speichern eines Rezeptes                                                                                                    |                                                                                                    |
|             | 6.4                                                                                         | Darstellungsfehler in dem BG-Formular F1002 unter Windows 7                                                                                                    |                                                                                                    |
|             |                                                                                             |                                                                                                    |                                                                                                    |
| 7           | BG                                                                                          | / DALE-UV                                                                                                    | 30                                                                                                    |
| 7           | <b>BG</b><br>7.1                                                                            | <b>/ DALE-UV</b><br>Absturz beim Druck einer BG-Rechnung                                                                                                    | <b>30</b>                                                                                                    |
| 7           | <b>BG</b><br>7.1<br>7.2                                                                     | <b>/ DALE-UV</b><br>Absturz beim Druck einer BG-Rechnung<br>Neuer BG-Stamm                                                                                                    | <b>30</b><br>30<br>30                                                                                                    |
| 7           | <b>BG</b><br>7.1<br>7.2<br>7.3                                                              | <b>/ DALE-UV</b><br>Absturz beim Druck einer BG-Rechnung<br>Neuer BG-Stamm<br>DALE-UV - Neuer PDF-Generator                                                                                                    | <b>30</b><br>                                                                                                    |
| 7           | BG<br>7.1<br>7.2<br>7.3<br>CG                                                               | Absturz beim Druck einer BG-Rechnung<br>Neuer BG-Stamm<br>DALE-UV - Neuer PDF-Generator<br>M PRAXISARCHIV                                                                                                    | 30<br>30<br>31<br>31                                                                                                    |
| 7           | BG<br>7.1<br>7.2<br>7.3<br>CG<br>8.1                                                        | Absturz beim Druck einer BG-Rechnung<br>Neuer BG-Stamm<br>DALE-UV - Neuer PDF-Generator<br>M PRAXISARCHIV<br>Änderung des DICOM Workflow                                                                                                    | 30<br>30<br>31<br>31<br>31                                                                                                    |
| 7           | BG<br>7.1<br>7.2<br>7.3<br>CG<br>8.1<br>8.2                                                 | Absturz beim Druck einer BG-Rechnung<br>Neuer BG-Stamm<br>DALE-UV - Neuer PDF-Generator<br><b>M PRAXISARCHIV</b><br>Änderung des DICOM Workflow<br>Print & Safe - Umstellung des zu archivierenden Dateiformats                                                                                                    | 30<br>30<br>31<br>31<br>31<br>31<br>31                                                                                                    |
| 7<br>8<br>9 | BG<br>7.1<br>7.2<br>7.3<br>CG<br>8.1<br>8.2<br>Ve                                           | Absturz beim Druck einer BG-Rechnung<br>Neuer BG-Stamm<br>DALE-UV - Neuer PDF-Generator<br><b>M PRAXISARCHIV</b><br>Änderung des DICOM Workflow<br>Print & Safe - Umstellung des zu archivierenden Dateiformats<br><b>rschiedenes</b>                                                                                                    | 30<br>30<br>31<br>31<br>31<br>31<br>31<br>33                                                                                                    |
| 7<br>8<br>9 | BG<br>7.1<br>7.2<br>7.3<br>CG<br>8.1<br>8.2<br>Ve<br>9.1                                    | Absturz beim Druck einer BG-Rechnung<br>Neuer BG-Stamm<br>DALE-UV - Neuer PDF-Generator<br><b>M PRAXISARCHIV</b><br>Änderung des DICOM Workflow<br>Print & Safe - Umstellung des zu archivierenden Dateiformats<br><b>rschiedenes</b><br>Bankverbindung bei Arztgruppen                                                                                                    | 30<br>30<br>31<br>31<br>31<br>31<br>33<br>33<br>33                                                                                                    |
| 7<br>8<br>9 | BG<br>7.1<br>7.2<br>7.3<br>CG<br>8.1<br>8.2<br>Ve<br>9.1<br>9.2                             | Absturz beim Druck einer BG-Rechnung<br>Neuer BG-Stamm<br>DALE-UV - Neuer PDF-Generator<br><b>M PRAXISARCHIV</b><br>Änderung des DICOM Workflow<br>Print & Safe - Umstellung des zu archivierenden Dateiformats<br><b>rschiedenes</b><br>Bankverbindung bei Arztgruppen<br>Darstellung Symbolleiste - Arztzuordnung                                                                                                    |                                                                                                    |
| 7<br>8<br>9 | BG<br>7.1<br>7.2<br>7.3<br>CG<br>8.1<br>8.2<br>Ve<br>9.1<br>9.2<br>9.3                      | Absturz beim Druck einer BG-Rechnung<br>Neuer BG-Stamm<br>DALE-UV - Neuer PDF-Generator<br><b>M PRAXISARCHIV</b><br>Änderung des DICOM Workflow<br>Print & Safe - Umstellung des zu archivierenden Dateiformats<br><b>rschiedenes</b><br>Bankverbindung bei Arztgruppen<br>Darstellung Symbolleiste - Arztzuordnung<br>Kontrolltermine - Überarbeitung.                                                                                                    |                                                                                                    |
| 7<br>8<br>9 | BG<br>7.1<br>7.2<br>7.3<br>CG<br>8.1<br>8.2<br>Ve<br>9.1<br>9.2<br>9.3<br>9.4               | Absturz beim Druck einer BG-Rechnung<br>Neuer BG-Stamm<br>DALE-UV - Neuer PDF-Generator<br><b>M PRAXISARCHIV</b><br>Änderung des DICOM Workflow<br>Print & Safe - Umstellung des zu archivierenden Dateiformats<br><b>rschiedenes</b><br>Bankverbindung bei Arztgruppen<br>Darstellung Symbolleiste - Arztzuordnung<br>Kontrolltermine - Überarbeitung<br>ToDo-Liste – Bewegen in der Karteikarte nach Ausführen einer ToDo-Liste                                            |                                                                                                    |
| 7<br>8<br>9 | BG<br>7.1<br>7.2<br>7.3<br>CG<br>8.1<br>8.2<br>Ve<br>9.1<br>9.2<br>9.3<br>9.4<br>9.5        | Absturz beim Druck einer BG-Rechnung<br>Neuer BG-Stamm<br>DALE-UV - Neuer PDF-Generator<br><b>M PRAXISARCHIV</b><br>Änderung des DICOM Workflow<br>Print & Safe - Umstellung des zu archivierenden Dateiformats<br><b>rschiedenes</b><br>Bankverbindung bei Arztgruppen<br>Darstellung Symbolleiste - Arztzuordnung<br>Kontrolltermine - Überarbeitung<br>ToDo-Liste – Bewegen in der Karteikarte nach Ausführen einer ToDo-Liste<br>Ziffern Löschen auf der Scheinrückseite |                                                                                                    |
| 7<br>8<br>9 | BG<br>7.1<br>7.2<br>7.3<br>CG<br>8.1<br>8.2<br>Ve<br>9.1<br>9.2<br>9.3<br>9.4<br>9.5<br>9.6 | Absturz beim Druck einer BG-Rechnung<br>Neuer BG-Stamm<br>DALE-UV - Neuer PDF-Generator<br><b>M PRAXISARCHIV</b><br>Änderung des DICOM Workflow<br>Print & Safe - Umstellung des zu archivierenden Dateiformats<br><b>rschiedenes</b><br>Bankverbindung bei Arztgruppen<br>Darstellung Symbolleiste - Arztzuordnung<br>Kontrolltermine - Überarbeitung<br>ToDo-Liste – Bewegen in der Karteikarte nach Ausführen einer ToDo-Liste<br>Ziffern Löschen auf der Scheinrückseite | 30<br>30<br>31<br>31<br>31<br>31<br>33<br>33<br> |

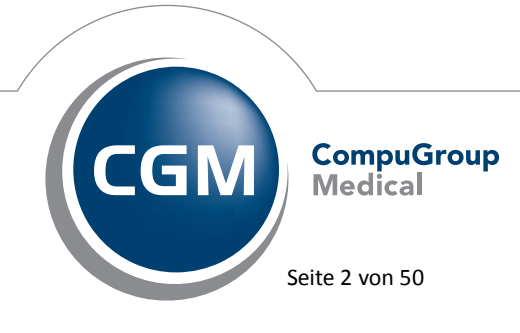

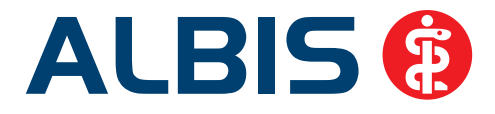

| 9      | .7.1    | Zahlungsverhalten                                                | . 36       |
|--------|---------|------------------------------------------------------------------|------------|
| 9      | .7.2    | Einwilligungserklärung                                           | . 37       |
| 9      | .7.3    | Bewertete Schnittstelle mit Sachkosten                           | . 37       |
| 9      | .7.4    | Potenzialassistent                                               | . 39       |
| 9.8    | GIN CGN | / LIFE eSERVICES                                                 | 41         |
| 9      | .8.1    | Neue CGM LIFE Client Version 4.29.0                              | . 41       |
| 9      | .8.2    | Behandler Synchronisation                                        | . 42       |
| 9      | .8.3    | CGM LIFE Client - Pfadermittlung                                 | . 42       |
| 9.9    | CGN     | ۸ Assist                                                         | 43         |
| 9      | .9.1    | Neue Version                                                     | . 43       |
| 9      | .9.2    | Hinweismeldung im Fall eines CGM Assist Fehler                   | . 43       |
| 9      | .9.3    | Zu Ihren Diensten neu gestaltet: Der Konfigurator des CGM Assist | . 43       |
|        | 9.9.3.1 | Neuerungen komfortabel erkennen                                  | . 45       |
|        | 9.9.3.2 | Aktivieren und Deaktivieren ganzer Meldungskategorien            | . 45       |
|        | 9.9.3.3 | Praxisweite Speicherung                                          | . 45       |
|        | 9.9.3.4 | Erweiterte Konfiguration                                         | . 45       |
|        | 9.9.3.5 | Symbole mit Legende                                              | .45<br>16  |
|        | 9.9.5.0 | Resondere Funktion für Pädiater                                  | .40<br>.40 |
| 91     | 0 Hilfr | eiche Pränarate-Informationen                                    | 16         |
| 0      | 10 1    | Patienteninformationen: Deutsch Türkisch Russisch                | 40         |
| 9<br>0 | 10.1    | Diagnose-Datenschaft                                             | .40        |
| 91     | 1 Ran   | kdatennrüfung - Aktualisierte Daten                              | 48         |
| 0.1    |         |                                                                  | 10         |
| 9.1    | z vera  |                                                                  | 48         |
| 9.1    | .3 Reh  | aGuide - neue Daten                                              | 48         |
| 10 E   | xterne  | Programme                                                        | .49        |
| 10     | 1 ifan  | impfCENTER - neue Version 4.8.3.0                                | Λ۵         |
| 10.    |         | minipice in the version 4.0.0.0                                  | 40         |
| 10.    | .z tele |                                                                  | 49         |
| 10.    | .3 Imp  | f-doc - neues Update 1.35.2                                      | 49         |
| 10.    | 4 CGN   | /I Connect – neue Version 1.0.14.4                               | 49         |
| 10.    | 5 CGN   | / LABORDER                                                       | 49         |
| 1      | 0.5.1   | CGM LABORDER – neue Version 14.2.3                               | . 49       |
| 1      | 0.5.2   | CGM LABORDER Praxischeck – neue Version 4.1.                     | . 50       |

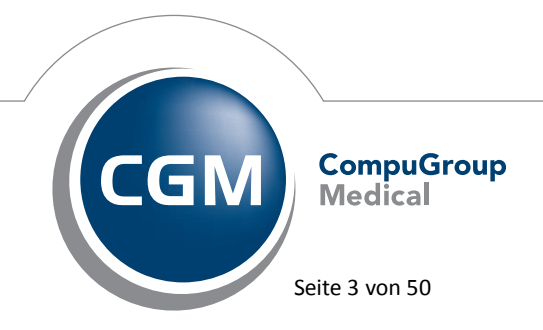

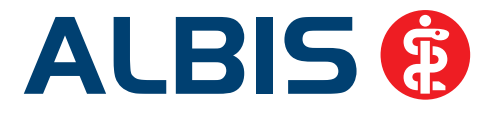

### 1 KBV-Änderungen

#### 1.1 KBV-Daten

Folgende aktualisierte Stammdaten sowie Softwaremodule der KBV stehen Ihnen mit dem ALBIS Update 11.30 für das Quartal 2/2014 zur Verfügung:

- SDAV (Arztstammdatei) für das Quartal 2/2014
- SDKV (KV Spezifika für die GKV-Abrechnung) für das Quartal 2/2014
- PLZ Stammdatei für das Quartal 2/2014
- SDKT für das Quartal 2/2014
- KVDT Prüfmodul für das Quartal 2/2014
- OMIM Stamm für das Quartal 2/2014
- Kodierregelwerk für das Quartal 2/2014

#### 1.2 Früherkennungs-Koloskopie - Aktuelle Änderungen der KBV

Mit diesem Update erhalten Sie die aktuellen Änderungen der KBV für die elektronische Abrechnung der Früherkennungs-Koloskopie Dokumentationen für das Quartal 2/2014 sowie ein entsprechendes Prüfmodul.

#### 1.3 Hautkrebs-Screening - Aktuelle Änderungen der KBV

Mit diesem Update erhalten Sie die aktuellen Änderungen der KBV für die elektronische Abrechnung der Hautkrebs-Screening Dokumentationen für das Quartal 2/2014 sowie ein entsprechendes Prüfmodul.

#### 1.4 Aktualisierter EBM Stamm mit Stand 06.03.2014 für Quartal 2/2014

#### 1.4.1 Neuer Datenstand des EBM Stammes

Mit dieser Version von ALBIS steht Ihnen nach der Durchführung des Aktualisierungslaufs der neue EBM Stamm mit dem Stand vom 06.03.2014 zur Verfügung.

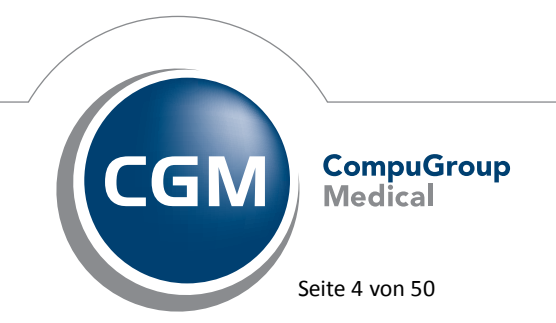

Synchronizing Healthcare

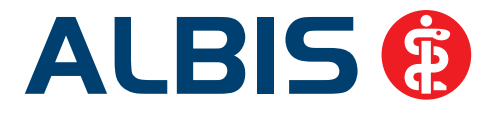

#### 1.4.2 Aktualisierung EBM 2009

Um Ihren EBM 2009 Stamm zu aktualisieren, gehen Sie bitte in ALBIS über den Menüpunkt Stammdaten EBM EBM 2000plus/2009 Aktualisieren. Mit Betätigen des Druckknopfes OK und weiterem Befolgen der Bildschirmanweisungen wird Ihr EBM-Stamm automatisch aktualisiert.

#### Wichtiger Hinweis:

Bitte beachten Sie, dass die Aktualisierung einige Zeit in Anspruch nehmen kann Wir empfehlen Ihnen, die Aktualisierung möglichst am Ende der Sprechstunde und an Ihrem Hauptrechner durchzuführen!

#### 1.4.3 Aktualisierung Benutzerziffern

#### Beachten Sie bitte, dass Benutzerziffern Vorrang vor KBV Ziffern haben und neue EBM Ziffern eventuell nicht angezeigt werden, weil nicht begrenzte Benutzerziffern ihren Vorrang geltend machen. Bitte aktualisieren Sie daher wenn nötig auch Ihre Benutzerziffern, da diese nicht automatisch durch die EBM 2009 Aktualisierung aktualisiert werden.

Vor dem Aktualisierungslauf schließen Sie bitte alle geöffneten Patienten und Listen. Anschließend gehen Sie über den Menüpunkt Stammdaten EBM EBM 2000plus/2009 Benutzerziffern aktualisieren.

#### 1.5 Aktueller OPS Stamm inkl. AOP-Vertrag

Mit dem aktuellen ALBIS Update wurde der OPS Stamm aktualisiert. Dieser lässt sich wie gewohnt über Stammdaten OPS aufrufen.

#### 1.6 Formular Muster 3 - Zeugnis über den mutmaßlichen Tag der Entbindung

Der Ausdruck des Blankoformulars Muster 3 (Zeugnis über den mutmaßlichen Tag der Entbindung), wird ab sofort in 2-facher Ausfertigung gedruckt. Zusätzlich zur Ausfertigung für die Krankenkasse wird eine Ausfertigung für die Versicherte zur Vorlage beim Arbeitgeber ausgedruckt.

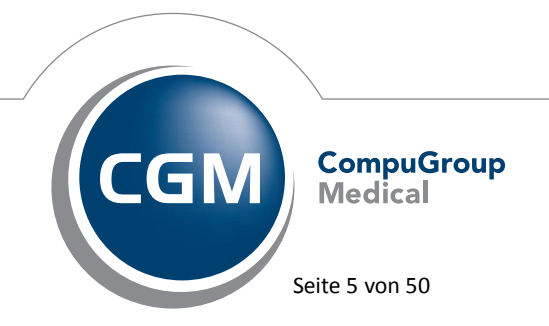

Synchronizing Healthcare

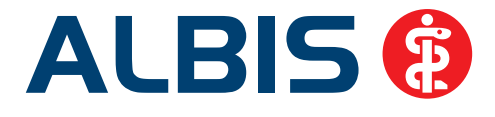

#### 2 Anwenderwünsche

#### 2.1 Laborstatistik

Ab der ALBIS Version 11.30 ist es möglich, eine separate Laborstatistik zu erstellen.

#### 2.1.1 Konfiguration

Über den Menüpunkt Statistik Leistungsstatistik Laborstatistik erscheint folgender Dialog:

| 10                                  |                                           |   |
|-------------------------------------|-------------------------------------------|---|
| <ul> <li>Betriebsstätte:</li> </ul> | B181111100 Praxes Sonnenschein            |   |
| O Arzt                              | Dr. med. Susi Sonnenschein (SuSo, N_SuSo) |   |
| Arzt ohne RLV:                      |                                           | , |
| Zeitraum                            |                                           |   |
| Quartat 1/14                        | •                                         |   |
|                                     |                                           |   |
| Einstellungen                       |                                           |   |
| Einstellungen                       |                                           |   |
| Einstellungen                       |                                           |   |
| Einstellungen                       |                                           |   |

Im Bereich <u>Auswahl</u> wird definiert, ob die Statistik für die Betriebsstätte, einen bestimmten Arzt oder für Ärzte ohne RLV durchgeführt werden soll.

Im Bereich Zeitraum wird das Quartal ausgewählt.

Über den Button RLV-Optionen erscheint folgender Dialog:

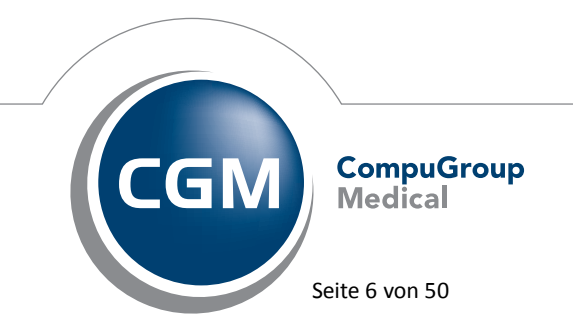

Synchronizing Healthcare

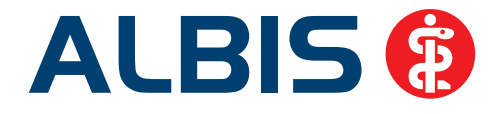

| Zeitraum            |                                                                             |                  |
|---------------------|-----------------------------------------------------------------------------|------------------|
| Quartal :           | 1/14 👻                                                                      |                  |
| Arzt Einstellungen  |                                                                             |                  |
| Arzt :              | Dr. med. Susi Sonnenschein (SuS                                             | ia, N_SuSia) 🔹   |
| )                   | Einstellungen die für den Arzt gelten                                       | Werte bearbeiten |
| Einstellungen für a | lle Ärzte aus Vorquaital übernehmen                                         | Weste übernehmen |
| Einstellungen für a | Einstellungen die für den Auzt gelten<br>Be Ärzte aus Vorquartal übernehmen | Wette bearbeiten |

Im Bereich <u>Zeitraum</u> wird das Quartal gewählt für welches die Einstellungen festgelegt werden. Im Bereich <u>Arzt Einstellungen</u> wird der entsprechende Arzt gewählt, für den über den Druckknopf Werte bearbeiten die Werte für die Statistik erfasst werden können.

Über den Druckknopf Werte übernehmen können für alle Ärzte die Werte aus dem Vorquartal übernommen werden.

Beim Klick auf den Druckknopf Werte bearbeiten erscheint folgender Dialog:

| aborbugdet | Ziffern Au   | sschluß   | Schein Ausschluß   | Abst | affelung |           |        |  |
|------------|--------------|-----------|--------------------|------|----------|-----------|--------|--|
| Witschaft  | Sichkeitsgel | bühr 3200 | 01                 |      |          |           |        |  |
| E          | 8            | Punkte    |                    |      |          | Punktwert | 0.0000 |  |
| Kapitel 32 | 2 Algemei    | ne Labora | toriumsuntersuchun | g    |          |           |        |  |
| M/F:       | 0            | Punkte    | R:                 | 0    | Punkte   | Punktwert | 0.0000 |  |
| Kapitel 32 | 3 Spezielle  | Laborato  | numsuntersuchung   | sn   |          |           |        |  |
| M/F:       | 0            | Punkte    | R:                 | 0    | Punkte   | Punktwert | 0.0000 |  |
|            |              |           |                    |      |          |           |        |  |
|            |              |           |                    |      |          |           |        |  |
|            |              |           |                    |      |          |           |        |  |

Reiter Laborbudget:

Hier können die unterschiedlichen Punkte getrennt von Mitglieder/Familie und Rentnern eingetragen werden. Zudem kann der jeweilige Punktwert erfasst werden.

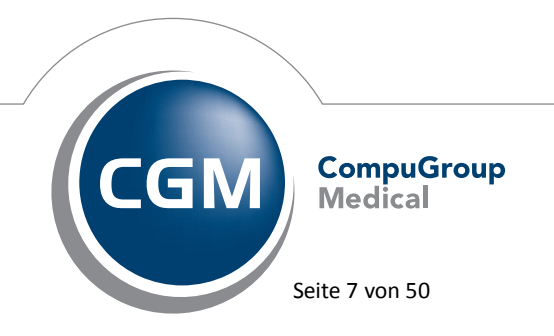

Synchronizing Healthcare

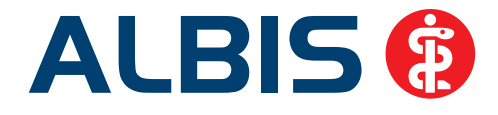

|                                                                                                    | 전 사람은 사람이 다 가지 않는 것은 것 같아요. 이 것 같아요. 이 있 것 같아요. 이 것 같아요. 이 것 같아요. 이 것 같아요. 이 것 같아요. 이 것 같아요. 이 것 같아요. 이 것 같아요. 이 것 같아요. 이 것 같아요. 이 것 같아요. 이 것 같아요. 이 것 같아요. 이 것 같아요. 이 것 같아요. 이 것 같아요. 이 것 같아요. 이 것 같아요. 이 것 같아요. 이 것 같아요. 이 것 이 것 같아요. 이 것 이 것 이 것 같아요. 이 것 이 것 이 것 이 것 이 것 이 것 이 것 이 것 이 것 이 |
|----------------------------------------------------------------------------------------------------|----------------------------------------------------------------------------------------------------|
| Leistungsbereich                                                                                           | Ziffern, Bereiche, Kapitel                                                                                                    |
| Laborausschlufizittem                                                                                      | 32005-32023                                                                                                    |
| In-vitro-Fertilisation                                                                                     | 08550-08561                                                                                                    |
|                                                                                                    | 01600-01523                                                                                                    |
|                                                                                                    | 10000 00000                                                                                                    |
| EKG Auswertung                                                                                             | 13253, 27323                                                                                                    |
| EKG Auswertung<br>Kostenpauschalen                                                                         | 40                                                                                                    |
| EKG Auswertung     Kostenpauschalen     Operationsvorbereitung                                             | 40<br>31010-31013                                                                                                    |
| EKG Auswertung     Kostenpauschalen     Operationsvorbereitung     Grundpauschale                          | 1255, 27223<br>40<br>31010-31013<br>12220, 12225                                                                                                    |
| EKG Auswertung     Kostenpauschalien     Operationsvorbereitung     Grundpauschale     Koronarangiographie | 13255, 27323<br>40<br>31010-31013<br>12220, 12225<br>34291                                                                                                    |

Reiter Ziffern Ausschluß:

Hier kann definiert werden, welche Scheine unter welchen Bestimmungen nicht in der Fallzahl berücksichtig werden sollen. Am Ende der Auflistung besteht die Möglichkeit, eine neue Zeile mit den benötigten Leistungen hinzuzufügen.

| 6.4  |                                        | Wen Berline Kustel       |   |
|------|----------------------------------------|--------------------------|---|
| Son  | enar.                                  | Zinem, bereiche, Kapitei | î |
| H    | W Aztiche Benandung                    |                          |   |
|      | 20 Sebstausstellung                    | 11 19 22                 |   |
| n.   | 21 Autogseisungen                      | 11, 13, 32               | E |
| H    | 23 Nordilarurkesuchung                 |                          |   |
| H    | 25 anders (hanvair merminde            |                          |   |
| 2    | 25 Stationing Rehards on               | 11 19 32                 |   |
| 1    | 27 Laborato manatamachuno              | 11 19 32                 |   |
| R    | 28 Laboratoriumeuntereuchung LG        | 11, 19, 32               |   |
|      | 30 Belenintt Behand on                 | 11, 10, 02               |   |
| 1    | 31 Belegarti Mithehandhing             |                          |   |
|      | 32 Vetreturn helenärstliche Behandlung |                          |   |
| Long |                                        |                          |   |
|      |                                        |                          |   |
|      |                                        |                          |   |
|      |                                        |                          |   |

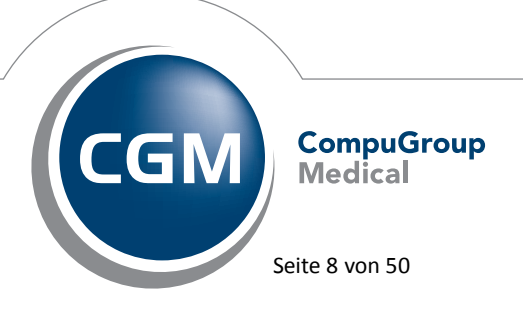

Synchronizing Healthcare

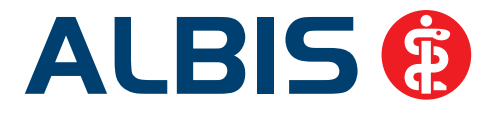

#### Reiter Schein Ausschluß:

Hier können ganze Scheinarten für die Fallzählung ausgenommen werden.

| aborbugdet              | Ziffern Ausschluß     | Schein Ausschluß   | Abstaffelung |                                                             |  |
|-------------------------|-----------------------|--------------------|--------------|-------------------------------------------------------------|--|
| Wirtschaft<br>Laborbudg | ichkeitsgebühr/<br>et | Abstaffelungsquote | in %         | externe Laborleistungen in der Abstaffelung berücksichtigen |  |
| Kapitel 32              | 2                     | 100.00             |              |                                                             |  |
| Kaptel 32               | 3                     | 100.00             |              |                                                             |  |
| Leistung                | sbereich              |                    |              | Ziffern, Bereiche, Kapitel                                  |  |
| Leistung                | sbereich              |                    |              | Ziffern, Bereiche, Kapitel                                  |  |
| Labo                    | runtersuchung 1       |                    |              | 32025-32027                                                 |  |
| Labo                    | runtersuchung 2       |                    |              | 32035-32039                                                 |  |
|                         | are soundly 5         |                    |              | 52007, 52100                                                |  |
|                         |                       |                    |              |                                                             |  |
| -                       |                       |                    |              |                                                             |  |
| -                       |                       |                    |              |                                                             |  |
|                         |                       |                    |              |                                                             |  |
|                         |                       |                    |              |                                                             |  |
|                         |                       |                    |              |                                                             |  |

#### Reiter Abstaffelung:

Hier kann die Abstaffelungsquote für das einzelne Laborbudget festgelegt werden. Im unteren Bereich Leistungsbereiche ohne Abstaffelung können Leistungsbereiche definiert werden, die ohne Abstaffelungsquote aufgeführt werden sollen. Zudem ist es möglich, mit dem Häkchen bei exteme Laboreistungen in der Abstaffelung berücksichtigen die externen Laborleistungen in der Ausgabe mit anzeigen zu lassen.

Um die Konfiguration der Statistik nicht jedes Quartal erneut vornehmen zu müssen, können die Einstellungen aus dem Vorquartal über den Druckknopf Vorquartal kopieren übernommen werden.

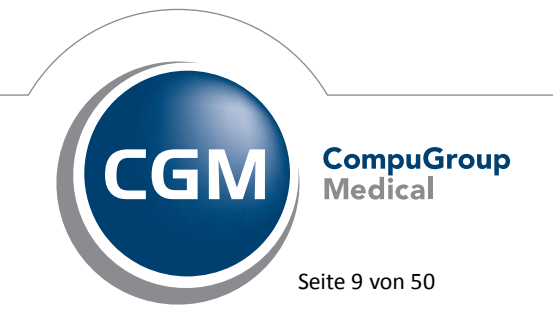

Synchronizing Healthcare

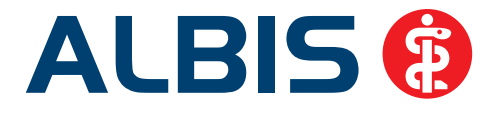

#### 2.1.2 Ausgabe

Es erscheint folgender Dialog:

| Bei Praxen mit mehreren Arzten konnen Sie sich<br>die Laborleistungen eines einzelnen Arztes duch<br>Auswahl anzeigen fassen, | Praxis     |                  |                  | •          |                     |
|----------------------------------------------------------------------------------------------------|------------|------------------|------------------|------------|---------------------|
|                                                                                                    | Beh. Falle | Budget in EUR    | Verbrauch in EUR | Auslastung | Abstaffelung in EUR |
| Witschaftlichkeitsgebühr                                                                                                    | 499        | 1921.55          |                  |            |                     |
| Betrag abgerechnete Labor-Leistungen<br>Kap. 32.2                                                                             |            | 3045.98          | 292.30           | 10 %       | 292.30              |
| Betrag abgerechnete Labor-Leistungen<br>Kap. 32.3                                                                             |            | 3045.98          | 387.30           | 13 %       | 387.30              |
| Gesamt                                                                                                    |            | 6091.97          | 679.60           |            | 679.60              |
| Budgetüberschreitung                                                                                                    |            |                  |                  |            |                     |
| Netto- Laborbonus                                                                                                    |            | 1921.55          |                  |            |                     |
| Erwartetes Honorar                                                                                                    |            | 679.60 + 1921.55 | 2601.15          |            |                     |

#### Reiter Übersicht (BSNR):

Wurde die Ausgabe über die komplette Betriebsstätte durchgeführt, kann im oberen Bereich auf den einzelnen Arzt umgestellt werden, sofern es sich um eine Gemeinschaftspraxis handelt. Anhand der zuvor eingegebenen Werte werden hier das Budget, Abstaffelung sowie der Verbrauch in Euro angegeben. Die Auslastung wird in Prozent angezeigt.

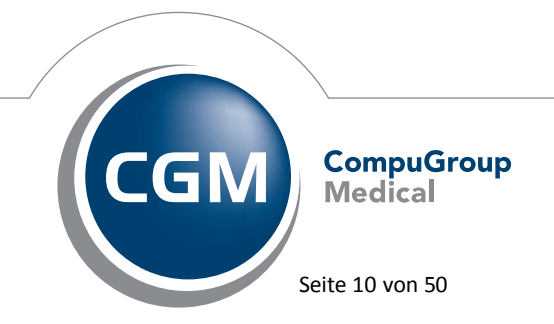

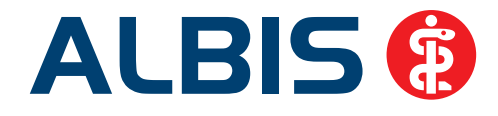

| Mtgl./Angeh.  | 207 2 | 0700.00 Pkt 797.12 EUR Budget                           |             |
|---------------|-------|---------------------------------------------------------|-------------|
| Rentner       | 292   | 58400.00 Pkt. 2248 87 EUR Budget.<br>1.20 EUR Verbrauch |             |
| Gesamt        | 499 2 | 79100.00 Pkt. 3045.98 EUR Budget<br>92.30 EUR Verbrauch | Ansicht GNR |
| Kapitel 32.3  | _     |                                                         |             |
| Mitgl./Angeh. | 207 3 | 0700.00 Pkt. 797.12 EUR Budget<br>14.60 EUR Verbrauch   |             |
| Rentner       | 292   | 58400.00 Pkt. 2248.87 EUR Budget<br>2.70 EUR Verbrauch  |             |
| Gesamt        | 499 3 | 79100.00 Pkt. 3045.98 EUR Budget<br>87.30 EUR Verbrauch | Ansicht GNR |

Reiter Details(BSNR):

Es wird ein Balkendiagramm des Budgets sowie des Verbrauchs angezeigt. Über den Druckknopf Ansicht GNR erscheint folgender Dialog:

| Go-Nummer                                                                                | Anzahl M/F                                                     | Anzahi R                                                     | Summe Punkte M/F                                                                                                    | Summe Punkte R                                         | Summe EUR M/F                                                         | Summe EUR R                                                         |                     |
|------------------------------------------------------------------------------------------|----------------------------------------------------------------|--------------------------------------------------------------|----------------------------------------------------------------------------------------------------|--------------------------------------------------------|-----------------------------------------------------------------------|---------------------------------------------------------------------|---------------------|
| 32015                                                                                    | 1                                                              | 0                                                            | 0                                                                                                    | 0                                                      | 0.00                                                                  | 0.00                                                                |                     |
| 32022                                                                                    | 1                                                              | 0                                                            | 0                                                                                                    | 0                                                      | 0.00                                                                  | 0.00                                                                |                     |
| 32026                                                                                    | 1                                                              | 1                                                            | 0                                                                                                    | 0                                                      | 4.70                                                                  | 4.70                                                                |                     |
| 32027                                                                                    | 11                                                             | 4                                                            | 0                                                                                                    | 0                                                      | 168.30                                                                | 61.20                                                               |                     |
| 32030                                                                                    | 1                                                              | 0                                                            | 0                                                                                                    | 0                                                      | 0.50                                                                  | 0.00                                                                |                     |
| 32042                                                                                    | 0                                                              | 1                                                            | 0                                                                                                    | 0                                                      | 0.00                                                                  | 0.25                                                                |                     |
| 201-26                                                                                   | 1                                                              | 0                                                            | 0                                                                                                    | 0                                                      | 1.55                                                                  | 0.00                                                                |                     |
| Auftiag gege                                                                             | bene Laborleistur<br>Anzahl M/F                                | ngen (Laborut<br>Anzah) B                                    | berweisungen / LLE)<br>Summe Punkte M/F                                                                                 | Summe Punkter B                                        | Summe EUR M/F                                                         | Summe EUR B                                                         |                     |
| Aufting gege                                                                             | bene Laborleistur<br>Anzahl M/F                                | igen (Laboriit<br>Anzahl R                                   | berweisungen / LLE)<br>Summe Punkte M/F                                                                                 | Summe Punkte R                                         | Summe EUR M/F                                                         | Summe EUR R                                                         |                     |
| Authog gege<br>Go-Nummer<br>32030                                                        | bene Laborleistur<br>Anzahl M/F<br>1                           | ngen (Laboru)<br>Anzahl R<br>0                               | berweisungen / LLE)<br>Summe Punkte M/F<br>0                                                                            | Summe Punkte R                                         | Summe EUR M/F<br>0.50                                                 | Summe EUR R<br>0.00                                                 | -m - V              |
| Auftrag gege<br>Go-Nummer<br>32030<br>32056                                              | bene Laborleistur<br>Anzahl M/F<br>1<br>0                      | ngen (Laboria)<br>Arizahil R<br>0<br>1                       | berweisungen / LLE)<br>Summe Punkte M/F<br>0<br>0                                                                       | Summe Punkte R<br>0<br>0                               | Summe EUR M/F<br>0.50<br>0.00                                         | Summe EUR R<br>0.00<br>0.25                                         | N                   |
| Authing geget<br>Go-Nummer<br>32030<br>32056<br>32057                                    | bene Laborleistur<br>Anzahl M/F<br>1<br>0<br>3                 | ngen (Laboriut<br>Anzahl R<br>0<br>1                         | berweisungen / LLE)<br>Summe Punkte M/F<br>0<br>0<br>0                                                                  | Summe Punkte R<br>0<br>0<br>0                          | Summe EUR M/F<br>0.50<br>0.00<br>0.75                                 | Summe EUR R<br>0.00<br>0.25<br>0.25                                 | - m-                |
| Auftrag geget<br>Go-Nummer<br>32030<br>32056<br>32057<br>32058<br>22060                  | bene Laborleistur<br>Anzahl M/F<br>1<br>0<br>3<br>1            | ngen (Laboriit<br>Anzahl R<br>0<br>1<br>1<br>1               | berweisungen / LLE)<br>Summe Punkte M/F<br>0<br>0<br>0<br>0<br>0                                                        | Summe Punkte R<br>0<br>0<br>0<br>0                     | Summe EUR M/F<br>0.50<br>0.00<br>0.75<br>0.25                         | Summe EUR R<br>0.00<br>0.25<br>0.25<br>0.25<br>0.25                 | ·                   |
| Aultring gege<br>Go-Nummer<br>32030<br>32056<br>32057<br>32058<br>32060<br>32060         | bene Laborleistur<br>Anzahl M/F<br>1<br>0<br>3<br>1<br>1<br>1  | ngen (Laboriit<br>Anzahl R<br>0<br>1<br>1<br>1<br>1          | berweisungen / LLE)<br>Summe Punkte M/F<br>0<br>0<br>0<br>0<br>0<br>0<br>0<br>0<br>0                                    | Summe Punkte R<br>0<br>0<br>0<br>0<br>0                | Summe EUR M/F<br>0.50<br>0.00<br>0.75<br>0.25<br>0.25<br>0.25         | Summe EUR R<br>0.00<br>0.25<br>0.25<br>0.25<br>0.25<br>0.25         | <                   |
| Aulting gege<br>Go-Nummer<br>32030<br>32056<br>32057<br>32058<br>32060<br>32061<br>32063 | berre Laborleistur<br>Anzahl M/F<br>1<br>3<br>1<br>1<br>1<br>1 | ngen (Laborid<br>Anzahl R<br>0<br>1<br>1<br>1<br>1<br>1<br>1 | berweisungen / LLE)<br>Summe Punkte M/F<br>0<br>0<br>0<br>0<br>0<br>0<br>0<br>0<br>0<br>0<br>0<br>0<br>0<br>0<br>0<br>0 | Summe Punkte R<br>0<br>0<br>0<br>0<br>0<br>0<br>0<br>0 | Summe EUR M/F<br>0.50<br>0.00<br>0.75<br>0.25<br>0.25<br>0.25<br>0.25 | Summe EUR R<br>0.00<br>0.25<br>0.25<br>0.25<br>0.25<br>0.25<br>0.25 | <ul> <li></li></ul> |

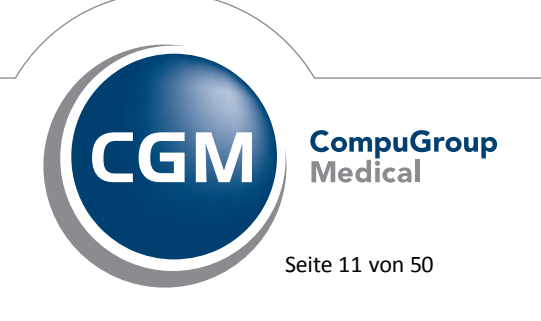

Synchronizing Healthcare

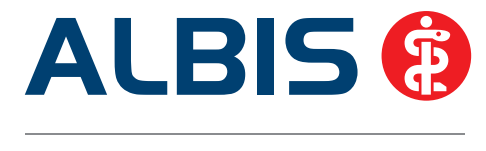

Es werden die einzelnen Leistungsziffern zu dem gewählten Kapitel angezeigt. Die Ziffern, die in der Farbe Rot dargestellt sind, besitzen keine aktuelle Bewertung.

| chenart                                           | Zffem Bereiche Kaotel                                             |  |
|---------------------------------------------------|-------------------------------------------------------------------|--|
|                                                   | autom, antonina, register                                         |  |
|                                                   |                                                                   |  |
|                                                   |                                                                   |  |
| Ziffern Ausschluß                                 |                                                                   |  |
| Scheine aus Leistungsbereiche mit folgenden Krite | rien wurden bei der Fallzählung nicht berücksichtigt              |  |
| eistungsbereich                                   | Ziffern, Bereiche, Kapitel                                        |  |
| aborausschlußaffem                                | 32005-32023                                                       |  |
| icheine aus Leistungsbereiche mit ausschließlich  | logenden Ketenen wurden, bei der Fallzählung nicht berücksichtigt |  |
| eistungsbereich                                   | Zffem, Bereiche, Kapitel                                          |  |
|                                                   |                                                                   |  |
|                                                   |                                                                   |  |
|                                                   |                                                                   |  |
|                                                   |                                                                   |  |

Reiter Scheine außerhalb Labor(BSNR):

Wurden in den Optionen irgendwelche Ausschlüsse definiert, werden diese hier aufgeführt.

#### 2.2 Formular F2400 – Krankengymnastik – Anlegen von Standards

Ab sofort besteht die Möglichkeit auf dem BG Formular F 2400 – Krankengymnastik mehrere Standards zu definieren. Um einen Standard zu definieren, erfassen Sie bitte Ihre Daten auf dem Formular und klicken auf den Druckknopf Standard:

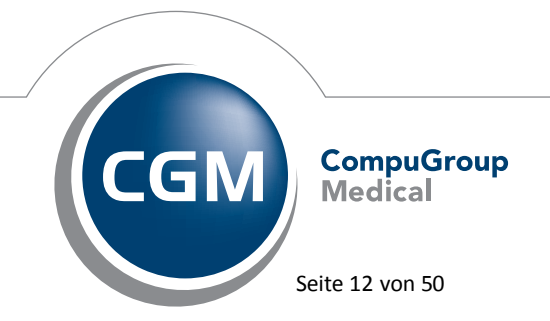

Synchronizing Healthcare

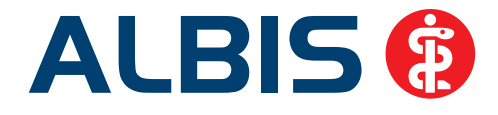

| (04.08), Verordnung von L     | eistungen zur Krar                  | nkengymnastil      | k/Phy:                                       | /sikalischen Therapie (F2400) 👘 🗮                                   |  |  |
|-------------------------------|-------------------------------------|--------------------|----------------------------------------------|---------------------------------------------------------------------|--|--|
| 0 Neu/Leer 1 Test             |                                     |                    |                                              |                                                                     |  |  |
| Unfallversicherungsträger     |                                     |                    |                                              | Diagnose                                                            |  |  |
|                               | 411 1                               |                    | _                                            |                                                                     |  |  |
| Bauwirtschaft BV Munche       | n (Hoch                             |                    | •                                            | Primar insulinabhangiger Diabetes<br>mellitus [Tup-1-Diabetes] ohne |  |  |
| Name, Vorname des Versicher   | ten                                 | Geburtsdatum       |                                              | Komplikationen, nicht als entgleist                                 |  |  |
| Albinus, Sarah                | and a Development On                | 05.04.1965         |                                              | Lie fe Base                                                         |  |  |
| Wonnung des Versicherten, Sti | raise, Postieitzani, Urt            |                    |                                              | Unfailtag                                                           |  |  |
| Hans-Bockler-Str. 3 36366     | o Neuwied<br>LAssobiiù dos Arbeitos | have dee Kinderer  |                                              | der Cebule ader Hackschule)                                         |  |  |
| Onrailbecheb (Bezeichnung und | r Anschink des Arbeitge             | oers, des Kinderga | artens, c                                    | der Schule oder Hochschulej                                         |  |  |
|                               |                                     |                    |                                              |                                                                     |  |  |
| Leistungsziffer:              | Anzahl der B                        | ehandlungen insg   | esamt:                                       | Behandlungstage pro Woche:                                          |  |  |
| Leistungsziffer:              | Anzahl der B                        | ehandlungen insg   | Behandlungstage pro Woche:                   |                                                                     |  |  |
| Leistungsziffer:              | Anzahl der E                        | Behandlungen insg  | dlungen insgesamt: Behandlungstage pro Woche |                                                                     |  |  |
| Leistungsziffer:              | Anzahl der E                        | ehandlungen insg   | Behandlungstage pro Woche:                   |                                                                     |  |  |
| – 2. Nur auszufüllen bei Üt   | ersch. d. Regel-Z.                  | 3. Begr. fi        | ür eine                                      | e Veiterv. nach einer Beh.zeit von 4 V.                             |  |  |
| Behand. / Beh.tag             | Zeitint. / Beh.tag                  | 1                  |                                              |                                                                     |  |  |
| Gründe:                       |                                     |                    | _                                            |                                                                     |  |  |
|                               |                                     |                    |                                              |                                                                     |  |  |
| Behand. / Beh.tag             | Zeitint. / Beh.tag                  | 4                  | 1                                            |                                                                     |  |  |
| Gründe:                       |                                     | Behan.begin        | in an :                                      | Datum: 07.03.2014                                                   |  |  |
| Behand. / Beh.tag             | Zeitint. / Beh.tag                  |                    | - 1                                          |                                                                     |  |  |
| Gründe:                       |                                     | wiede              | rvorste                                      | clung zur Kontrolluntersuchung                                      |  |  |
| Behand. / Beh.tag             | Zeitint. / Beh.tag                  | Drucken            |                                              | Speoler Speichern Abbruch                                           |  |  |
| Gründe:                       |                                     | Alte Dater         | n   [                                        | Standard                                                            |  |  |
|                               |                                     |                    |                                              |                                                                     |  |  |

| Standard für Formulare bearbeiten                                                         | × |  |  |  |  |  |  |
|-------------------------------------------------------------------------------------------|---|--|--|--|--|--|--|
| Sie hinterlegen die erfassten Werte jetzt als Standard in der<br>gewählten Registerkarte. |   |  |  |  |  |  |  |
| Bezeichnung des Standards in der Registerkarte 2:                                         |   |  |  |  |  |  |  |
| Test                                                                                      |   |  |  |  |  |  |  |
|                                                                                           |   |  |  |  |  |  |  |
| <u>R</u> egister an Anfang stellen                                                        |   |  |  |  |  |  |  |
| OK Abbrechen                                                                              |   |  |  |  |  |  |  |

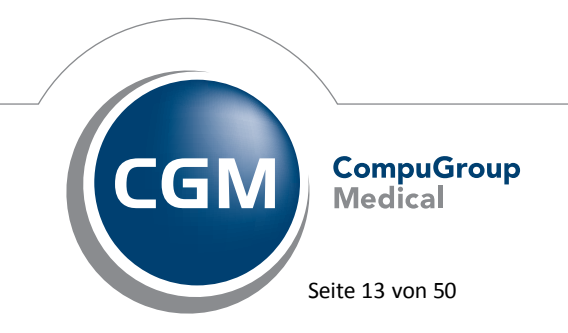

Synchronizing Healthcare

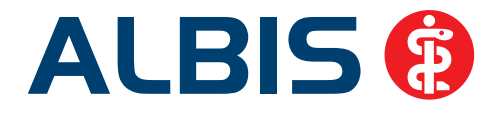

Bitte erfassen Sie einen Namen Ihrer Wahl. Durch Anhaken von Register an Anfang stellen bestimmen Sie, welches Standard-Register am Anfang dargestellt werden soll. Nach erfolgreicher Eingabe übernehmen Sie Ihre Einstellungen bitte über den Druckknopf OK. Nach erneutem Öffnen des Formulars werden Ihnen Ihre Standard-Register angezeigt. Mit Anklicken des jeweiligen Standards erhalten Sie Ihre vordefinierten Daten.

| Neu/Leer 1 Test 2 Test2                               |                   |         |                                     |  |
|-------------------------------------------------------|-------------------|---------|-------------------------------------|--|
| Unfallversicherungsträger                             |                   |         | Diagnose                            |  |
| Bauwirtschaft                                         |                   |         | Primär insulinabhängiger Diabetes   |  |
| Name, Vorname des Versicherten                        | Geburtsdatum      |         | mellitus [Typ-1-Diabetes] ohne      |  |
| Albinus, Sarah                                        | 05.04.1965        |         | Komplikationen, nicht als entgleist |  |
| Wohnung des Versichen en, Straße, Postleitzahl, Ort   |                   |         | Unfalltag                           |  |
| Hans-Böckler-Str. 5 56566 Neuwied                     |                   |         |                                     |  |
| Unfallbetrieb (Bezeichnung und Anschrift des Arbeitge | bers, des Kinderg | artens, | der Schule oder Hochschule)         |  |

#### 2.3 CGM PRAXISTIMER - Übermittlung von CGM eSERVICES-Terminen

Neue Termine, die in der Praxis, für einen Patienten der für CGM LIFE eSERVICES im ALBIS registriert ist, vergeben werden, sind in CGM LIFE eSERVICES in der Liste der Termine des Patienten mit dem Hinweis "von Praxis vergeben" aufgelistet. Zudem wird der Patient automatisch von CGM LIFE eSERVICES durch eine Email darüber benachrichtigt. Diese Funktion steht Ihnen ab der CGM PRAXISTIMER-Version 4.10 zur Verfügung, welche wir Ihnen im 2. Quartal 2014 zusenden.

#### Wichtiger Hinweis:

Bevor die neue CGM PRAXISTIMER -Version 4.10 installiert wird, muss mindestens die ALBIS-Version 11.30 installiert werden. Wird eine ältere ALBIS-Version verwendet, kommt es beim Start des CGM PRAXISTIMER zu diversen Fehlermeldungen und eine korrekte Verbindung zu ALBIS kann nicht gewährleistet werden.

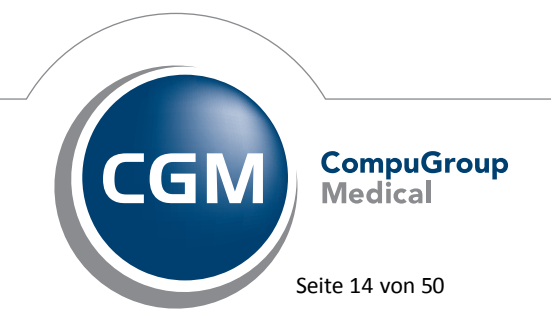

Synchronizing Healthcare

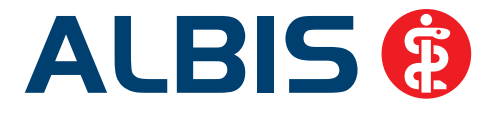

#### 3 Kassenabrechnung

#### 3.1 Ambulante Spezialärztliche Versorgung (ASV)

#### 3.1.1 ASV-Einrichtung

Nach der Eingabe einer entsprechenden Freischaltung zur ASV (Ambulante Spezialärztliche Versorgung), die Sie kostenlos<sup>\*</sup> bei Ihrem Vertriebs- und Servicepartner anfordern können, lässt sich ALBIS für die Erbringung von ASV-Leistungen einrichten. Zunächst muss hierfür die Ihnen von der ASV-Verzeichnisstelle bekannt gegebene ASV-Teamnummer hinterlegt werden. Hierzu öffnen Sie bitte Ihre Arztdatenverwaltung über Stammdaten Praxisdaten Arztdatenverwaltung und wählen dort den gewünschten Arzt aus. Nach der Auswahl betätigen Sie bitte den Druckknopf Ändern und im Anschluss den Druckknopf Erfassungseigenschaften bearbeiten. Wählen Sie nun die entsprechende LANR, zu der Sie Ihre ASV-Teamnummer eintragen möchten und betätigen abermals den Druckknopf Ändern. Ihre ASV-Teamnummer erfassen Sie bitte in dem Feld ASV-ID und bestätigen diese mit dem Druckknopf Übernehmen. Bitte beachten Sie, dass in diesem Fall alle erfassten Leistungen als ASV-Leistungen angesehen werden. Sollten Sie parallel eine reguläre Leistungserbringung ohne ASV-Leistungen wünschen, muss zunächst eine Kopie der LANR erstellt werden, zu der die ASV-Teamnummer eingetragen wird. Wurden Ihnen mehrere ASV-Teamnummern zugeteilt, ist ebenfalls eine Kopie der LANR pro ASV-Teamnummer nötig. Eine Kopie kann am komfortabelsten durch betätigen des Druckknopfs Kopieren erstellt werden.

\*Der o. g. Hinweis zur "kostenlosen" Freischaltung der ASV ist leider falsch. Die Freischaltung ist mit Kosten für die Praxis verbunden. Weitere Informationen hierzu erhalten Sie von Ihrem zuständigen ALBIS Vertriebs- und Servicepartner.

| @ LANR     | C Erläuten        | ng               | LANR:    | 775081801         | gültig     | ab:         |             |             |
|------------|-------------------|------------------|----------|-------------------|------------|-------------|-------------|-------------|
|            |                   |                  | ASV-ID:  | 001234566         |            | bis:        |             |             |
| 775081801/ | 001234566 / Dr. D | Neter Durchblick | Arztnam  | e / Erläuterung:  | Dr. Dieter | Durchblick  | S           |             |
|            |                   |                  | Hauptfac | chrichtung:       | Praktische | r Arzt-Haus | arzt (001)  |             |
| ۰ (        |                   | •                |          |                   |            |             | Weitere Fac | hrichtungen |
| OK         | Abbrechen         | Übernehmen       | Zusa     | tzoualifikationer | Ziffern:   | ř.          |             |             |
|            | Neu               | Rückgängig       |          |                   |            |             |             |             |
| Andern     |                   |                  |          |                   |            |             |             |             |

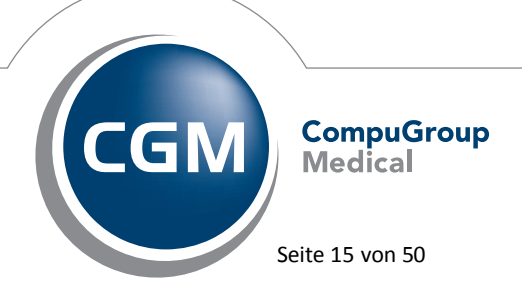

Synchronizing Healthcare

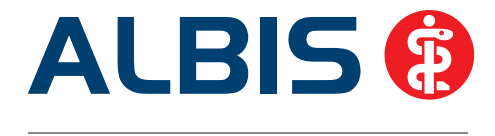

Für jeden auf diesem Weg neu angelegten Eintrag muss weiterhin ein neuer Erfasser angelegt werden. Für die Anlage von Erfassern rufen Sie bitte den Menüpunkt Stammdaten Praxisdaten auf und wählen dort den Druckknopf Zuordnungen. Durch betätigen des Druckknopfs Ändern lassen sich nach der Eingabe des Administratorkennworts (dieses erhalten Sie auf Nachfrage bei Ihrem ALBIS Vertriebs- und Servicepartner) über den Druckknopf Arzt zuordnen, Ärzte auswählen, die mit dem Druckknopf OK in die Erfasserliste aufgenommen werden können.

| Nr. | Arztname              | LANR      | ASV-ID    | Erläuterung für Abrech | von | 1 |
|-----|-----------------------|-----------|-----------|------------------------|-----|---|
| 1   | Dr. Dieter Durchblick | 775081801 | 001234566 | Dr. Dieter Durchblick  |     | 1 |
| 2   |                       |           |           |                        |     |   |
| 3   |                       |           |           |                        |     |   |
| 4   |                       |           |           |                        |     | 1 |
| 5   |                       |           |           |                        |     |   |
| 6   |                       |           |           |                        |     |   |
| 7   |                       |           |           |                        |     |   |
| 8   |                       |           |           |                        |     | - |
| 9   |                       |           |           |                        |     |   |
| 10  |                       |           |           |                        |     |   |
| 11  |                       |           |           |                        |     |   |
| 12  |                       |           |           |                        |     |   |
| 13  |                       |           |           |                        |     |   |
| ۰   |                       | m         |           |                        |     |   |

Nach der Eingabe eines entsprechenden Erfasserkürzels in der Spalte Internes Kürzel ist die Neuanlage des Erfassers vollständig und kann nach Anlage aller nötigen Erfasser mit betätigen des Druckknopfs Übernehmen gespeichert werden.

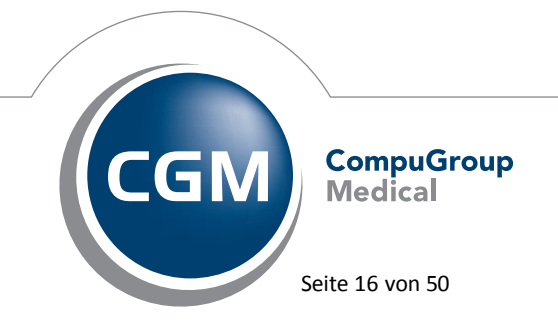

Synchronizing Healthcare

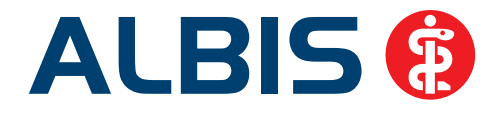

| 10000 |                               |                     | 2012      | 14.5       | 142112 |           | 144.00      | 13  |
|-------|-------------------------------|---------------------|-----------|------------|--------|-----------|-------------|-----|
| N.,   | Bezeichnung internes Kürzel   | Lebenslange Arztn   | ASV-ID    | Internes K | FK 5   | Guitig ab | Guiltig bis | -6  |
| 1     | Dr. Dieter Durchblick         | 775081801           |           | DD         |        |           |             |     |
| 2     | Dr. Dieter Durchblick         | 775081801           | 001234566 | DDASV      |        |           |             | 1   |
| 3     |                               |                     |           |            |        |           |             | -11 |
| 4     |                               |                     |           |            |        |           |             | 1   |
| 2     |                               |                     |           |            |        |           |             |     |
| 7     |                               |                     |           |            |        |           |             |     |
| 8     |                               |                     |           |            |        |           |             |     |
|       |                               |                     |           | _          |        |           | 63          | 17  |
| eber  | nbetriebsstätten              |                     |           |            |        |           |             |     |
| Nr.   | Bezeichnung der Nebenbetriebs | stätte (60 Zeichen) | PLZ       | Ort        |        | NBSNR     |             |     |
|       |                               |                     |           |            |        |           |             |     |

Sind Ihnen die ASV-Teamnummern Ihrer Überweisungsärzte bekannt, sollten diese ebenfalls eingetragen werden, was über das Feld (N)BSNR/ASV unter Stammdaten Überweisungsärzte möglich ist. Auch hierbei ist es erforderlich, eine Kopie des entsprechenden Eintrags zu erstellen, bevor Sie die ASV-Teamnummer erfassen, da diese die (N)BSNR ersetzt.

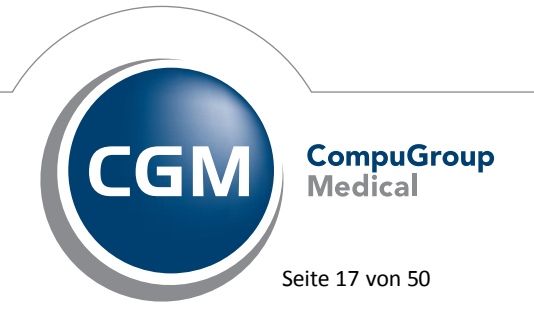

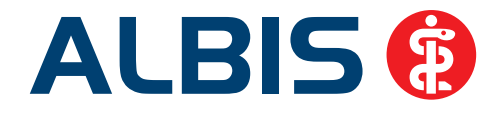

| Sogteet nach                                            |                    | Daten<br>Praxisbez.:                                                                   | Dr. Di   | eter Durchblick  |                 |   |  |
|---------------------------------------------------------|--------------------|----------------------------------------------------------------------------------------|----------|------------------|-----------------|---|--|
| Name     Name                                           |                    | (NIBSNR/ASV:                                                                           | 00123    | 34566            | LANR: 775081801 |   |  |
| <ul> <li>Praxisbezeich</li> <li>Fachrichtung</li> </ul> | nung               | Anrege:<br>Zusatz                                                                      | Herr     | Itel             | Dr.             |   |  |
|                                                         |                    | Name:                                                                                  | Durch    | blick ASV        |                 | - |  |
| Gruppenfilter:                                          | Anpassen           | ⊻orname:                                                                               | Dieter   | l.               |                 |   |  |
| Alle anzeigen                                           |                    | <u>S</u> traße:                                                                        | Maria    | Trost 23         |                 |   |  |
| Suchtext                                                |                    | Landt                                                                                  | D        | <u>Plz</u> 56070 | Ort: Koblenz    |   |  |
| Durchblick                                              |                    | Eachrichtung:<br>Telefgn-Nr.:<br>2 Telef-Nr.:<br>Telefag-Nr.:<br>E-Mait<br>alt Anrede: |          |                  |                 |   |  |
| Neu                                                     | Übernehmen         | Info:                                                                                  | <u>(</u> |                  |                 |   |  |
| Kopieren                                                | <u>R</u> ückgängig | Spre <u>c</u> hzeit:                                                                   | <u></u>  |                  |                 |   |  |
| 1                                                       | Liste              | alt. Anschrift                                                                         |          |                  |                 | - |  |
| Andem                                                   | Drucken            | 0                                                                                      | -        |                  |                 |   |  |
| Andein<br>Lioschen                                      | Discreti           | Latunnien ing                                                                          |          |                  |                 |   |  |

#### 3.1.2 ASV-Leistungserfassung

Für die Erfassung von ASV-Leistungen ist keine Erstellung eines gesonderten ASV-Scheins nötig. Vielmehr bestimmt der für die Erfassung der Leistungen auf dem Schein verwendete Erfasser, ob es sich um ASV-Leistungen und somit einen "ASV-Schein" handelt. Bei der Anlage eines Überweisungsscheins ist es allerdings notwendig, den, wie im Beispiel weiter oben gesondert angelegten Überweisungsarzt mit einer ASV-Teamnummer auszuwählen. Die ASV-Teamnummer wird dann auf dem Schein anstelle der (N)BSNR in dem Feld Überweiser (N)BSNR/ASV angezeigt.

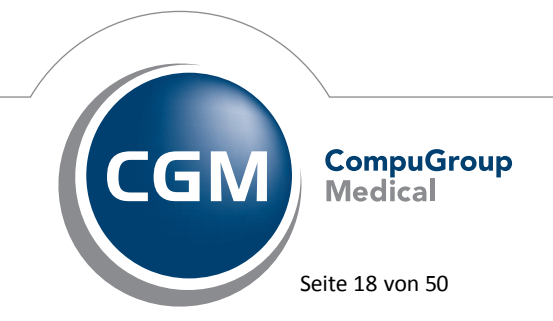

Synchronizing Healthcare

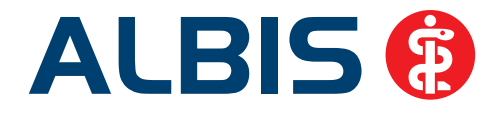

| Scheneyo                                                            |                              |                       |                | KVK-Daten            |                                           |                          |
|---------------------------------------------------------------------|------------------------------|-----------------------|----------------|----------------------|-------------------------------------------|--------------------------|
|                                                                     |                              |                       |                | [                    |                                           | •                        |
| Abrechnungsschein     Derweisungsschein                             |                              | 🖾 " <u>N</u> ein'     | 'Schein        | Schein-Daten         |                                           |                          |
| Belegarztschein Notfall-Wettetungssch                               |                              |                       |                | Status: 1000 W       | Gubgkei<br>fest                           | : 06/14                  |
| Privatrechnung                                                      |                              |                       |                | Chipkarte einlesen   | Ersatzverfahren                           |                          |
| SADT-Schwangerschafts                                               | abbruch<br>② Überweisungssch | in 🕐 Belegaztichen    |                | Patient wünscht 0    | uartalsquittung<br>idaten in Abrechnung   | jübernehmen              |
| IK: 6215364<br>Status: M VersNr.: 123                               | VKNR: 48103<br>456789012     | Kasse: AOK Rheinl-Pfa | lz/Saarl       | Personenkreis        | keine Angaben                             |                          |
| Costenträger-Abr.bereich:                                           | 00 Primärabrechnun           | g 👻                   | li -           | SKT Zusatz           |                                           |                          |
| Abrechnungsgebiet                                                   | 00 normal                    | -                     | ľ.             | SKT Abrech. Ir       | vlo:                                      |                          |
| Zuordnung 1 Dr. Diete                                               | er Durchblic 💌 Ausst         | elung                 | Guiltig        | yon: 01.01.2014      | bis: 31.03.2014                           |                          |
| Unfall, Unfallfolgen<br>Anerikannte Esychother<br>Uberweisungsdaten | apie (Anerkennungs           | Voraussichtlicher     | Tag der Entbin | idung 📃              | eingeschränkter Lei<br>gemäß § 16 Abs. 3/ | istungsanspruch<br>SGB V |
|                                                                     |                              |                       |                | Überweisung an:      | Praktischer Arzt-Ha                       | usarzt                   |
| Uberweiser (N)ESNR/ASV                                              | TOTRE STORE                  | LANR: 77508180        | Dr. Durchi     | blick ASV /1234566 / | 775081801                                 |                          |
| andere Ärzte:                                                       | 1                            |                       | Aultrag        |                      |                                           |                          |
|                                                                     |                              |                       | Diagnose:      |                      |                                           |                          |

Da Sie alle regulären Leistungen des EBM auswählen können, ist es für die eigentliche Erfassung von ASV-Leistungen ausschlaggebend, welchen Erfasser Sie bei der Eingabe verwenden. Wählen Sie an dieser Stelle einen Erfasser mit einer ASV-Teamnummer/ASV-ID aus, so wird auch die Leistung als ASV-Leistung angesehen.

Sämtliche Leistungen werden mit Ihrer regulären KVDT-/ADT-Abrechnung übermittelt. ASV-Leistungen werden dabei als solche markiert, ohne dass dies weitere Aufwände Ihrerseits erfordert.

#### 3.1.3 ASV-Formulare

Da bis auf die Muster 1 und Muster 20 auch sämtliche KBV Formulare im Zuge der ASV verwendet werden können, wurde die beim Öffnen eines Formulars erscheinende Arztauswahl so angepasst, dass Sie dort nun auch die zum Erfasser hinterlegte ASV-Teamnummer direkt erkennen können.

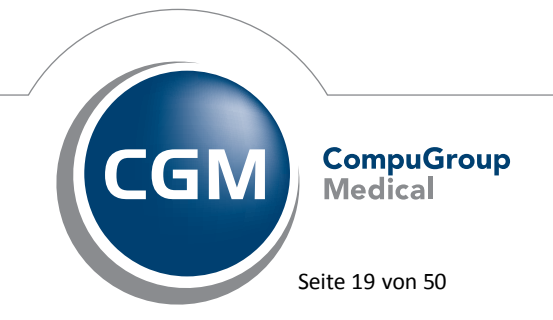

Synchronizing Healthcare

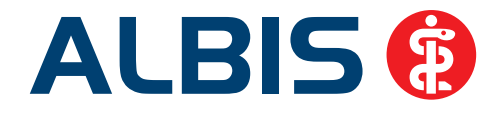

| pequeaturi | g fúr                                                                                                    |                |
|------------|----------------------------------------------------------------------------------------------------|----------------|
|            | gesamt / oder Filter nach Person                                                                           |                |
| ) Argt     | DDASV B931111100 775081801 001234566 Dr. Dieter Durchblick                                                 | -              |
|            |                                                                                                    | Ш              |
|            |                                                                                                    | •              |
| làchian C  | e diese Arztwahl ausstellen, so deaktivieren Sie im Menü <optionen patientenfenster=""> im Berr</optionen> | sich "Drucken" |
| len Schalt | er "Arztwahl".                                                                                             |                |

Haben Sie einen Erfasser mit einer solchen ASV-Teamnummer ausgewählt, so wird auch der Formularkopf des gewählten Formulars angepasst dargestellt. Nach den Vorgaben der KBV wird dort statt der BSNR, die entsprechende ASV-Teamnummer sowie im Statusfeld eine zusätzliche 1 zur Markierung als ASV-Formular angezeigt.

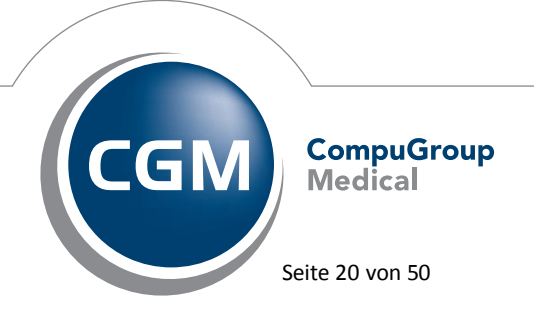

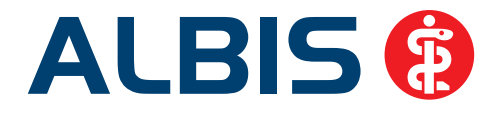

| Muster             | 16 (7.2008), Rezept für Patient <albinus, sarah=""> bedrug</albinus,>                                                     | ken 🛛                                                                               |
|--------------------|----------------------------------------------------------------------------------------------------|-------------------------------------------------------------------------------------|
| Gebühr<br>frei     | AOK AOK AND AOK AND AND AND AND AND AND AND AND AND AND                                                                   | BVG Hilfsm. Impfstoff SprStBedarf Heilm. BTM OTC<br>6 7 8 9 0 0<br>Dauermedikamente |
| Noctu<br>Sonstige  | Name, Varname dar Verzicherten<br>Albinus seb.am<br>Sarah 01.01.1955<br>Maria Trost 23 WKaWiakir<br>D-56070 Koblenz 12/15 |                                                                                     |
| Unfall             | Kazzen <sup>-</sup> Nr. Verzisherten-Nr. Statur<br>6215364 123456789012 1000 1 1                                          | Werbung                                                                             |
| Arbeits-<br>unfall | Betriekzstötten-Hr. Arzt-Hr. Datum<br>001234566   775081801   ☑ 21.03.2014                                                |                                                                                     |
|                    |                                                                                                    | Verschreiben Löschen Details € I                                                    |
| aut idem           | Menge <u>M</u> edikamente :                                                                                               | Zusätze Morg. Mittag Abend Nacht Dauer kl.Liste                                     |
|                    |                                                                                                    |                                                                                     |
|                    |                                                                                                    |                                                                                     |
|                    |                                                                                                    |                                                                                     |
|                    |                                                                                                    |                                                                                     |
|                    |                                                                                                    | Nur Einnahmeverordnung 🔲 Verordnungsplan                                            |
|                    |                                                                                                    |                                                                                     |
| Dru                | icken <u>S</u> pooler Spei <u>c</u> hern <u>A</u> bbruch                                                                  | Alte <u>B</u> ezepte Arzneimitteldatenbank                                          |
|                    |                                                                                                    | Werbung:                                                                            |
|                    | i)                                                                                                    | s stehen keine Informationen zur Verfügung .                                        |
|                    | Verantwortlich für den In                                                                                                 | alt dieser Information ist die werbende Firma                                       |

#### 3.1.4 Statistiken

Um die erfassten ASV-Leistungen korrekt in Ihre Statistik einbringen zu können, haben wir weiterhin die RLV-Statistik angepasst, da sich ASV-Leistungen außerhalb des RLV-Regelvolumens befinden. ALBIS tätigt dies automatisch und die Leistungen werden ganz normal bei den Leistungen außerhalb des RLV als eigene Gruppe ausgewiesen.

#### 3.2 Anpassungen KVDT/NDT

Es wurden Anpassungen am KVDT/NDT vorgenommen, so dass die GNR-Zusätze jetzt korrekt in die Kassenabrechnung übernommen werden.

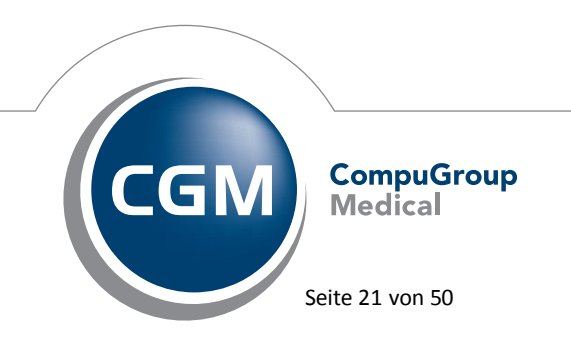

Synchronizing Healthcare

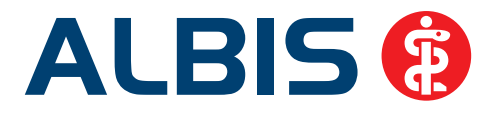

#### 3.3 Anpassungen in der KVDT Abrechnung.

Ab sofort werden neben den OMIM-Zusätzen bei einer GNR auch weitere GNR-Zusätze zu derselben GNR korrekt übermittelt.

#### 3.4 Chronikerzuschlag

Die Übernahme des Chronikerzuschlags haben wir angepasst, so dass nur noch ein Auswahldialog zur Übernahme erscheint.

| EBM 2000pl | us/200 | 9 [Hauptfach | hgruppe: Arzt-Hausarzt]                  |          |        | -      | _             | ×                                                                                                    |
|------------|--------|--------------|------------------------------------------|----------|--------|--------|---------------|----------------------------------------------------------------------------------------------------|
|            |        |              |                                          |          |        |        |               |                                                                                                    |
| GNR        | KV     | Synonym      | Leistungstext                            | Prüfzeit | BePfl. | GePfl. | 115ь          | <u> </u>                                                                                                    |
| 03220      | 20     |              | Zuschlag zur GOP 03000 für die Behandlun | 00:15 Q  |        |        |               | Neu                                                                                                    |
| 03220H     | 20     |              | Zuschlag zur GOP 03000 für die Behandlun | 00:15 Q  |        |        |               | Neu         Kopieren         Details         Löschen         Suchen         Filter         Patient         Zurücksetzen         Vorschau         Liste         Alle GNR |
|            |        |              |                                          |          |        |        |               |                                                                                                    |
| Suche nac  | h:     |              |                                          |          |        | Le     | eistungsdatum | : 21.04.2014                                                                                                    |

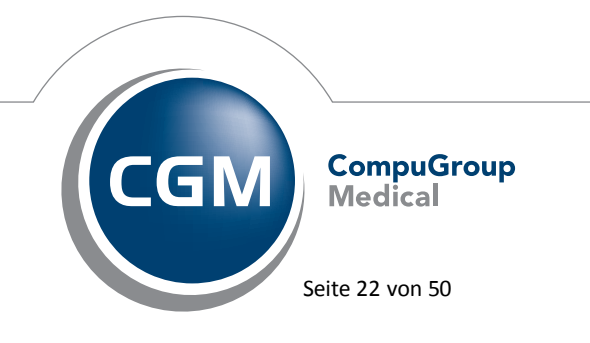

Synchronizing Healthcare

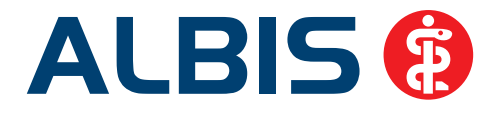

#### 4 Geschwindigkeit

#### 4.1 Geschwindigkeitsverbesserung bei Wechsel der Scheinarten

Beim Wechseln auf der Scheinrückseite von z.B. einem Abrechnungsschein zu einem Überweisungsschein, wird die gewählte Scheinart deutlich schneller angezeigt.

| Schein von <albinus, sarah=""> bearbeiten</albinus,>                |                                                    |
|---------------------------------------------------------------------|----------------------------------------------------|
| Scheintyp                                                           | KVK-Daten<br>[fehlt], 00, BKK Gildemeister Seiden. |
| Abrechnungsschein     Abrechnungsschein     24 Mit-Weiterbehandlung | Schein-Daten                                       |
|                                                                     | Einlesetag: Gültigkeit:<br>Statum 1000 West        |
| Notfall-Wertretungsschein                                           | Zulassungsnr. KVK-Leser:                           |
|                                                                     | Chipkarte einlesen Ersatzverfahren                 |
| SADT-Schwangerschaftsabbruch                                        | Patient wünscht Quartalsquittung                   |
| 🔿 Abrechnungsschein 🔿 Überweisungsschein 🚫 Belegarztschein          | Hauptversichertendaten in Abrechnung übernehmen    |

#### 4.2 Verbesserung der Geschwindigkeit bei Aufruf des Überweisungsarztstamms

In jedem Quartal führen wir zu Qualitätssicherungszwecken und möglichen Verbesserungen interne Geschwindigkeitsmessungen durch. Bei diesen internen Tests zur weiteren Geschwindigkeitsoptimierung von ALBIS haben wir festgestellt, dass die Dauer des Aufrufs und Übernahme von Arztdaten des Überweisungsarztstamms sowohl aus einem Überweisungsschein mit der Funktionstaste F3 als auch bei Aufruf über das Menü Stammdaten, in manchen Fällen nicht optimal war. Dies haben wir in der Version 11.30 verbessert, so dass der genannte Aufruf in vielen Fällen merkbar schneller ist.

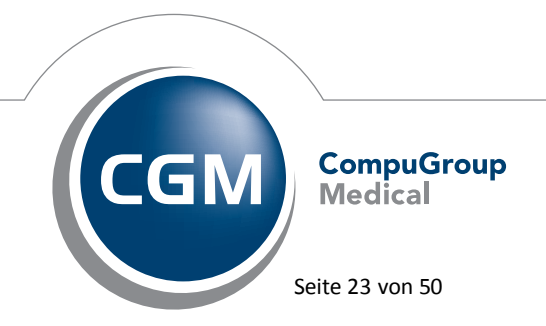

Synchronizing Healthcare

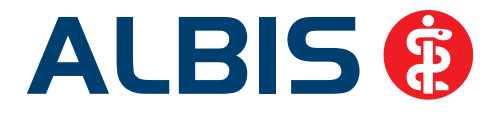

#### 5 ifap praxisCENTER – Ihre Arzneimitteldatenbank

#### 5.1 Neue Version 3.10.0.651

Mit diesem ALBIS Update steht Ihnen automatisch die ifap praxisCENTER Version **3.10.0.651** zur Verfügung.

#### 5.2 Rezeptvorschaubutton mit Anzahl Arzneimittel

Auf dem Rezeptvorschaubutton wird die Anzahl Arzneimittel dargestellt. Als Tooltipp auf der Anzahlanzeige erscheinen die markierten Arzneimittel:

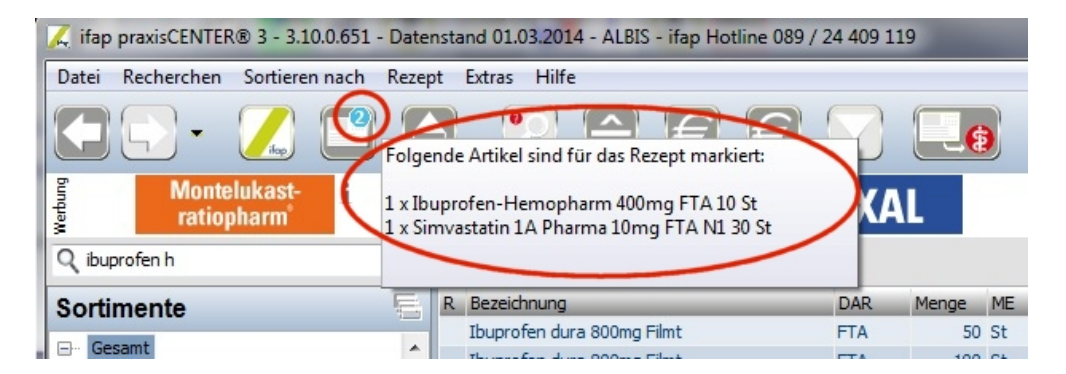

#### 5.3 Hinweise auf Tastaturkürzel erweitert

Das Hinweisfenster mit den Tastaturkürzeln (über die Funktionstaste F2 aufrufbar) wurde erweitert, so dass es neben dem Programm ifap praxisCENTER offen gelassen und dabei weitergearbeitet werden kann. Das Fenster ist skalierbar. Die Einstellungen werden gespeichert.

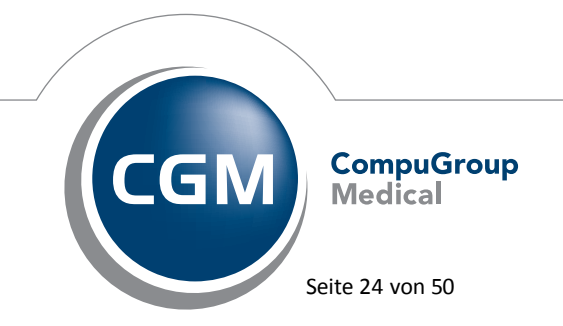

Synchronizing Healthcare

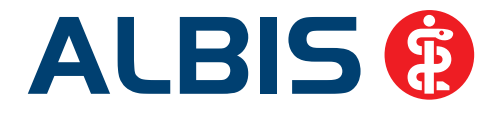

| C Hep praxisCENTER® 3 - 3.10.0.65                                                                                                    | 1 - Datenstand 01.03.2014 - ALBIS - Hap Hotin                                                                                                    | ne 089 / 24 409 115                                                                            | ×                                                                                                    |                                                                |                                                                                                    |               |                                                                                                    |                                                                                                    | An pravisCENTER® 1                                                                                                    |                                                                                                    |                                                                                                    | -                                                                                                    | President and                                                                                                    | t t i i i i i i i i i i i i i i i i i i                                                                                               |
|----------------------------------------------------------------------------------------------------|----------------------------------------------------------------------------------------------------|------------------------------------------------------------------------------------------------|----------------------------------------------------------------------------------------------------|----------------------------------------------------------------|----------------------------------------------------------------------------------------------------|---------------|----------------------------------------------------------------------------------------------------|----------------------------------------------------------------------------------------------------|----------------------------------------------------------------------------------------------------|----------------------------------------------------------------------------------------------------|----------------------------------------------------------------------------------------------------|----------------------------------------------------------------------------------------------------|----------------------------------------------------------------------------------------------------|----------------------------------------------------------------------------------------------------|
| Date: Recherchen Socieren nach                                                                                                    | n Ananyl -Extran Hilfe                                                                                                    |                                                                                                |                                                                                                    |                                                                |                                                                                                    |               |                                                                                                    |                                                                                                    | Tastaturkürzel - Albis                                                                                                    |                                                                                                    |                                                                                                    |                                                                                                    |                                                                                                    |                                                                                                    |
| Marradakant i                                                                                                    | Arflusof<br>Forspiro                                                                                                    | C HEXA                                                                                         | <b></b>                                                                                                    | 1                                                              | Telfpreise vo<br>A2Z                                                                                                    | 1             | Guetapia<br>Retar                                                                                                    | ifas ()<br>FCT i                                                                                                    | * Programm                                                                                                    |                                                                                                    | 🗄 Rezept                                                                                                    | ETTG-FI                                                                                                    | 8 Navigation<br>Verwikts in Baum                                                                                                    | <i>n</i>                                                                                                    |
| Community     Community     Community | Constants and an analysis of the second second | 044<br>174<br>174<br>175<br>176<br>176<br>176<br>176<br>176<br>176<br>176<br>176<br>176<br>176 | Menoy, M.<br>38, 84<br>39, 94<br>30, 94<br>30, 94<br>30, 94<br>30, 94<br>30, 95<br>30, 95<br>30, | 19<br>10<br>10<br>10<br>10<br>10<br>10<br>10<br>10<br>10<br>10 | ACL           R1         E           R2         E           R2         E           R2         E           R2         E           R2         E           R2         E           R2         E           R2         E           R2         E           R2         E           R3         E           R4         E           R3         E           R4         E           R5         E           R4         E           R5         E           R5         E           R5         E           R5         E           R5         E           R5         E           R5         E           R5         E           R5         E           R5         E           R5         E |               | BX 400           100         10430           100         10430           100         10430           100         10490           100         10490           100         10490           100         10490           100         10490           100         10490           100         10490           100         10490           100         10490           100         10490           100         10490           100         10490           100         10490           100         10490           100         10490           100         10490           100         10490           100         10490           100         10490           100         10490           100         10490           100         10490           100         10490           100         10490           100         10490           100         10490           100         10490           100         10490           100         10490< | Constants     Constants     Constants | Recharchan     Sertimente     Depreste     Depreste | 2003.4<br>2003.4<br>2003.4<br>2003.4<br>2003.4<br>2003.4<br>2003.4<br>2003.4<br>2003.4<br>2003.4<br>2003.4<br>2003.4 | Constructions     Construction     Construction | Гід<br>40-149<br>79<br>1058<br>2506-4,154<br>2506-4,14<br>2506-4,14<br>2506-4914<br>2506-491 | Aveks is holdstool<br>Aveks is holdstool<br>Bong is Sunke<br>Sonte wern<br>Sonte wern<br>Sonte in Vogen<br>Sonte wern<br>Sonte in Vogen<br>Sonte in Vogen<br>Sonte in Vo | 1992-143<br>1982-9897-148<br>1982-9897-148<br>1982-989<br>1982-989<br>1982-989<br>1982-98<br>1982-98<br>1982-98<br>1982-98<br>1982-98 |
| 100<br>Zastizotzene<br>S LesCorrest, gel.                                                                                                    | 26.03.1963 (Z) - ACK Demony/Demonshaves                                                                                                    |                                                                                                |                                                                                                    | Dr. med                                                        | Signan Krüger - L                                                                                                    | AVR. 55555333 | -0046-10111100                                                                                                    | 2                                                                                                    | * (                                                                                                    |                                                                                                    |                                                                                                    |                                                                                                    | 0                                                                                                    | nution                                                                                                    |

#### 5.4 Spalten ein- und ausblenden

Über den Menüpunkt Extras Optionen und anschließend über den Reiter Spalten können jetzt Spalten ein- und ausgeblendet werden. Ebenso kann die Reihenfolge individuell eingestellt werden.

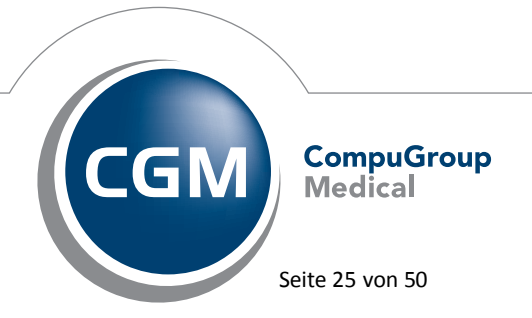

Synchronizing Healthcare

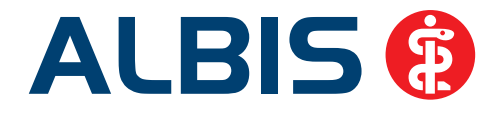

| C Hep prexisCENTER® 3 - 3.10.0.651 - 1                                                                          | Datenstand C    | 1.03.2014 - ALBIS      | - ifap Hotline I                                                                                                    | 089 / 24 409 119  |            |                |           |           |                                     |                                                                                                    |                                             |                                     |          |                         |         |
|----------------------------------------------------------------------------------------------------|-----------------|------------------------|----------------------------------------------------------------------------------------------------|-------------------|------------|----------------|-----------|-----------|-------------------------------------|----------------------------------------------------------------------------------------------------|---------------------------------------------|-------------------------------------|----------|-------------------------|---------|
| Date: Recherchen Semiaren nach A                                                                                | learen Gov      | 12 3 Gife              |                                                                                                    |                   |            |                |           |           |                                     |                                                                                                    |                                             |                                     |          |                         |         |
| 🖸 🕑 · 🗾 🖆                                                                                                    | 8               | 28                     | 6                                                                                                    | 3 🐷 🚍             | 0          |                |           |           |                                     |                                                                                                    |                                             |                                     |          | 1 2 2                   | i tos 👘 |
| Montelukast-<br>ratiopharm                                                                                      | i               |                        | Airflusal<br>Farspiro                                                                                                    | Neu i             |            |                | IEX/      | AL.       |                                     |                                                                                                    | Tiefpreise<br>AbZ                           | von                                 |          | Opertiapin CF<br>Retard | i.      |
| Q simulat                                                                                                    | 🔝 Gesa          | pt.                    |                                                                                                    |                   | -          | -              | _         | _         |                                     | -                                                                                                    |                                             | 57                                  | 1        |                         |         |
| Produktsuche                                                                                                    | R Sea           | echriung               | _                                                                                                    | Optionen          |            | -              | -         |           |                                     |                                                                                                    |                                             |                                     | Weket    | sike Achieter           | 1       |
| Produktoruppe                                                                                                   | To See          | unitation 10 Aaa Phan  | mus.                                                                                                    | Algemein Ansicht  | Farben Spa | ten Hausiste   | Praxis/F  | Patienti  | eninformationen                     | Update Warn                                                                                                    | meldungen itbonu                            | at icfox                            | 10 mg    | Axx - Piterma Galdel    | ÷       |
| Griginal/Generika                                                                                               | A 500           | restutes 10 Aaa Phar   | mia:                                                                                                    | Spalte            | Anze       | sige           |           |           | Stellen Sie Ihre                    | eigene Sicht zust                                                                                                    | ammen. Sie können                           | die selektierte                     | 10 mg    | Ass - Pharma GmbH       |         |
| Simuastatin ( 1A Pharma                                                                                         | Sim Sim         | astatin 10 Aaa Phar    | mik                                                                                                    | R                 | 12         |                |           |           | Spalte mit einen<br>Spalte wird dan | Nick nach oben                                                                                                    | bzw. unten verschi<br>anz links, die unters | eben. Die oberste<br>te ganz rechts | so mg    | Ana - Pharma GmbH       | C       |
| Simulastatin ( Alas Pharma                                                                                      | 2400            | Assame Long Key P      | urn -                                                                                                    | H                 | 10         |                |           |           | angezeigt.                          | and a second second sec |                                             | a para rearia                       | 00.000   | Key Provins Letter      | D       |
| Simulastatin   Aba Pharma                                                                                       | -               | restation 10mm Key Pr  | 1726                                                                                                    | Bezeichnung       | 12         |                |           |           |                                     |                                                                                                    |                                             |                                     | 10 mg    | Very Print and Cadde    |         |
| Smyastath (Acis                                                                                                 | 200             | astates (A Pharma      | (met)                                                                                                    | DAR               | 1          |                |           |           | A nach c                            | aben                                                                                                    |                                             |                                     | 10 mg    | LA Praema Carbet        | G       |
| Sinvastatin   Activit Deutschland                                                                               | Sm              | estate (A Pharma )     | 000                                                                                                    | Menge             |            |                |           |           | 🖛 nach u                            | nten                                                                                                    |                                             |                                     | 10 mg    | LA Pharma Grider        | H       |
| Simulation 3 Aluxi Phorma                                                                                       | - Sm            | astatri LA Phanna I    | 10mg                                                                                                    | ME NO             | 10         |                |           |           |                                     |                                                                                                    |                                             |                                     | 10 mg    | 1 A Pharma GridH        | 1       |
| The second second second second second second second second second second second second second second second se | Gen             | astato LA Pharma       | Nimp                                                                                                    | Howeis            | 17         |                |           |           |                                     |                                                                                                    |                                             |                                     | 20 mg    | L & Phorma GmbH         | ×       |
| THOR DEPOSIT                                                                                                    | 200             | astatin 1A Pharma 2    | ionig :                                                                                                    | F                 | (V         |                |           |           |                                     |                                                                                                    |                                             |                                     | 20 mg    | 1 A Pharma Grider       | H.      |
|                                                                                                    | Sen             | unitation 1A Phaemap 2 | 5-0                                                                                                    | RV                | 3          |                |           |           |                                     |                                                                                                    |                                             |                                     | 20 mg    | 1 A Phoema GrobH        | M       |
|                                                                                                    | Sim             | astabri 1A Pharma 3    | iong .                                                                                                    | AVP               | 12         | ( <u> </u>     |           |           |                                     |                                                                                                    |                                             |                                     | 30 mg    | L A Pharma Gribit       | 10      |
|                                                                                                    | Sem             | restato LA Fixeme 1    | iomg :                                                                                                    | PK                |            |                |           |           |                                     |                                                                                                    |                                             |                                     | 30 mg    | 1 A Pharma Grobit       | 2       |
|                                                                                                    | 5m              | vastatin LA Phanna I   | 10mg                                                                                                    | Wirkstoff         | 10         |                |           |           |                                     |                                                                                                    |                                             |                                     | -30 mg   | 1 A Pharma Gribh        | Q       |
|                                                                                                    | SPI             | astatat 1A Francia     | 0.0                                                                                                    | Wirkstarke        | E          |                |           |           |                                     |                                                                                                    |                                             |                                     | 40 110   | 1 A Pherma Gnori        | 8       |
|                                                                                                    | - Seria         | astatin 1A Phanna 4    | 40mg                                                                                                    | Arbieter          | 14         |                |           |           |                                     |                                                                                                    |                                             |                                     | -40 mg   | 1 A Pharma GribH        |         |
| Produkt (Wirtstäcke/Dameidhungsform)                                                                            |                 | restates 1A Pharma     | Omg-                                                                                                    | 1                 |            |                | -         |           |                                     |                                                                                                    |                                             |                                     | 40.00    | 1 A Pharma Groet        | U.      |
| Servastatin 1a Pharma Shg FTA                                                                                   | - Sm            | astatin 1A Pharma      | 9110                                                                                                    |                   |            | Standard w     | iederherr | telen     |                                     | OK                                                                                                    | Übernehmen                                  | Abbrechen                           | Sing     | LA Pharma Gront         | 20      |
| Simvastatin 1a Phanna 10mg FTA                                                                                  | 1 5m            | cantain 16 thermal     | in the second second seco | -                 | -          |                |           | 0.0001151 |                                     |                                                                                                    |                                             |                                     | i damp   | 1 & Promis Groups       | W.      |
| Simulatates to Phasma 20mg FTA                                                                                  | 1               | antaint 18 Diverse of  |                                                                                                    |                   | FTA        | 10.2           | -17       | -         |                                     | 111 240                                                                                                    | 22.32                                       | 5.00 Similartabu                    | ACT INC. | LA Promis Grove         |         |
| Sinvestatin 1a Phemie 30ng FTA                                                                                  | - 5m            | antatin 14 Pharma (    | Sama                                                                                                    |                   | FTA        | 100 52         | 143       | 2 3       |                                     |                                                                                                    | 35,14                                       | 5.00 Simulator                      | 60 mg    | LA Pharma Contrit       | 2       |
| Simulation La Pharmie 40mg FTA                                                                                  | Smi             | estato 15 Pharma I     | 10mg                                                                                                    |                   | FTA        | 30.52          | NI        | RJ        |                                     |                                                                                                    | 18,72                                       | 5.00 Simvastado                     | 80 mg    | 1 A Pharma Gridel       |         |
| Sinvestatin 1A Pharma 60mg FTA                                                                                  | Sim             | estato 1A Pharine I    | 10mg                                                                                                    |                   | FTA        | 50 51          | NZ        | R-5       | 4                                   |                                                                                                    | 23.61                                       | 5.00 Simvestativ                    | 30 mg    | LA Piterna Gribit       |         |
| Servastate: 1A Pharma Borng FTA                                                                                 | + 5m            | vestates LA Pharma I   | Kimg -                                                                                                    |                   | FTA        | 100 52         | NI        | R 3       | e                                   |                                                                                                    | 54,03                                       | 0,00 Serventates                    | 60 mg    | 1 A Pharma Gribes       |         |
|                                                                                                    | Sim             | astatin 20 Aas Phar    | ma.                                                                                                    |                   | FTA:       | .30 St.        | N1        | RJ        | 3                                   |                                                                                                    | 13.32                                       | 5,00 Smvastatm                      | 20 100   | Asa - Pharma Gribri     |         |
| Sortimente                                                                                                    | fan             | instatis 20 Aaa Phar   | TEA.                                                                                                    |                   | FTA        | 10 51          | 112       | R 1       |                                     | (#)                                                                                                    | 15, 10                                      | 5,00 Simulation                     | 20 mg    | Avaa - Piharma Gestairi | 3       |
| Produktsoche                                                                                                    | The second      | A R. A. Lawrence       | Concernant Pro-                                                                                                    |                   |            |                |           |           |                                     |                                                                                                    |                                             |                                     |          |                         | *       |
| Wirkstoffsuche                                                                                                  | Bab (           | ATC-                   | Code: C10AA0                                                                                                    | Wyhateff: Smallet |            | Int woele      |           |           |                                     |                                                                                                    |                                             |                                     |          |                         | LO      |
| Cite ATC                                                                                                    | (Ŧ)             |                        |                                                                                                    |                   |            |                |           |           |                                     |                                                                                                    |                                             |                                     |          |                         |         |
| 100                                                                                                    |                 |                        |                                                                                                    |                   |            |                |           |           |                                     |                                                                                                    |                                             |                                     |          |                         |         |
| 34                                                                                                    | -               |                        |                                                                                                    |                   |            |                |           |           |                                     |                                                                                                    |                                             |                                     |          |                         |         |
| Zusatzantimente                                                                                                 | 23              |                        |                                                                                                    |                   |            |                |           |           |                                     |                                                                                                    |                                             |                                     |          |                         |         |
| Leo Eserveids, geb. 26.0                                                                                        | 15.1963 (2) - 4 | VCK Exement Strement   | haven.                                                                                                    |                   | R pr. e    | ed. Sarun 1012 | HT - LANS | LI 5555   | 55534 - 85NR : 1                    | 81111100                                                                                                    |                                             |                                     |          |                         |         |

#### 5.5 i:fox - Deaktivierungsfunktion

In den Optionen wurde die Möglichkeit den i:fox komplett zu deaktivieren, überarbeitet. Eine Deaktivierung des i:fox ist somit lokal, aber auch netzübergreifend möglich. Dabei ist zu bedenken, dass die Risikohinweise dadurch komplett entfallen und es so zu lebensgefährlichen Verordnungen kommen kann.

Um den i:fox zu deaktivieren, klicken Sie bitte mit der rechten Maustaste in der Statuszeile auf das

|                                              | i:fox                   |                  |
|----------------------------------------------|-------------------------|------------------|
|                                              | i:fox Kurzinfo anzeigen |                  |
|                                              | Info                    |                  |
|                                              | Guthabenkonto           |                  |
|                                              | Adaptionen anzeigen     |                  |
| i:fox-Symbol 🔛 und wählen den Punkt Optionen | <br>Optionen 🦰          | an. Sie erhalten |
| folgenden Dialog:                            |                         |                  |

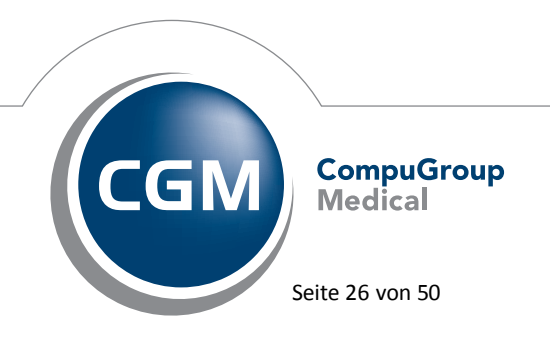

Synchronizing Healthcare

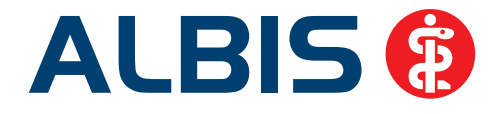

| Optionen                                                                                                    |
|----------------------------------------------------------------------------------------------------|
| i:fox Einstellungen                                                                                                    |
| Allgemein Proxy pay per dick Grafik Altverordnung Risikohinweis                                                                                                    |
| Kurzinfo anzeigen  Kurzinfo Timer:  2                                                                                                    |
| Kurzinfo immer einblenden                                                                                                    |
| i:fox deaktivieren *)                                                                                                    |
| 🔲 für den aktuellen Arbeitsplatz                                                                                                    |
| 🔲 für das gesamte Netzwerk                                                                                                    |
| Wichtiger Himweis:<br>Durch das Deaktivieren des i:fox verzichten Sie auf möglicherweise lebensrettende<br>Risikohinweise. Durch das Deaktivieren des i:fox werden die Funktionen "Simulate" und<br>"Alternativliste" ebenfalls deaktiviert.<br>Das Deaktivieren erfordert einen Neustart des Programms. |
| *) erfordert Neustart QK Abbrechen                                                                                                    |

#### 5.6 Update bei einer Netzwerkinstallation

Verfügen Sie über eine Netzwerkinstallation, erscheint beim Einspielen eines ifap praxisCENTER Sonderupdate oder bei einem ifap praxisCENTER Onlineupdate folgende Hinweismeldung:

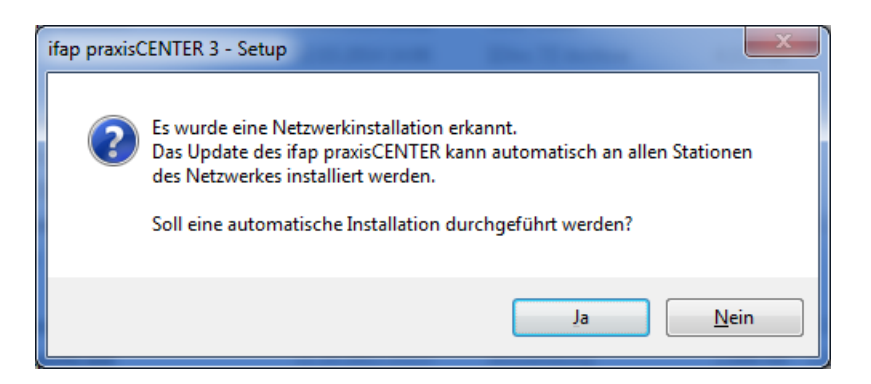

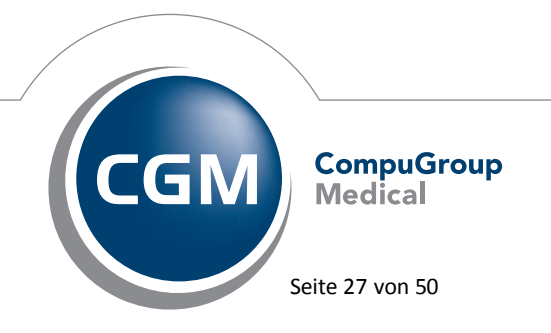

Synchronizing Healthcare

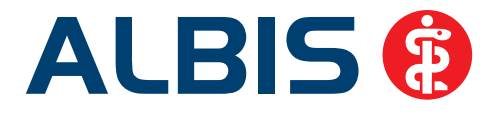

Bitte betätigen Sie den Druckknopf Ja, wenn Sie das ifap praxisCENTER lokal auf jedem Rechner installiert haben möchten. Dabei wird das Setup auf den Server kopiert, so dass bei einem ALBIS-Start die Rechner automatisch ein ifap praxisCENTER Update durchführen und die ifap praxisCENTER Version aktualisiert wird.

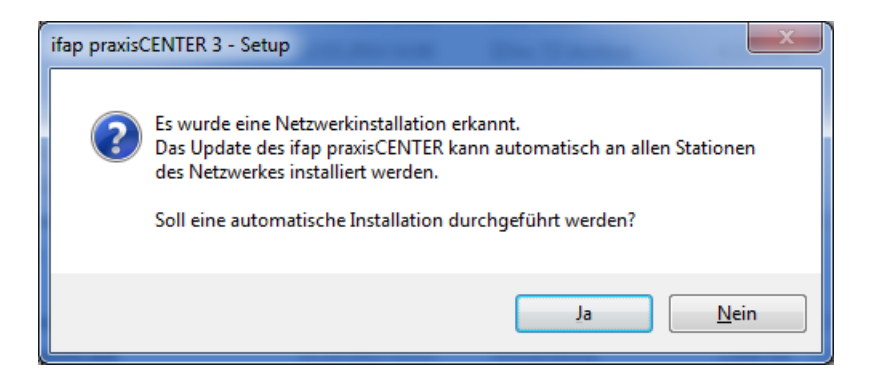

#### Achtung:

#### Der erste ALBIS-Start kann einige Zeit in Anspruch nehmen!

Betätigen Sie bitte den Druckknopf Nein, wenn das ifap praxisCENTER nur auf dem Server installiert werden soll. Dabei wird das ifap praxisCENTER Setup nur auf diesem Rechner direkt ausgeführt.

#### 6 Formulare

#### 6.1 Aufruf der Befundmasken in dem Formular F1120 - Bericht neurologischer Befund

Ab dieser Version von ALBIS stehen Ihnen die Funktionalitäten des Aufrufs und der Übernahme von Befundmasken in dem Formular F1120 (Bericht neurologischer Befund) in den Bereichen <u>4 Neurologischer Befund</u>, <u>5 Psychischer Befund</u> und in <u>6 Neurotechnischer Befund</u> per Funktionstaste F3 und per Auswahl in der Statusleiste in vollem Umfang wieder zur Verfügung.

#### 6.2 Absturz bei den eHautkrebs-Sreening Formularen

Unter gewissen Umständen konnte es vorkommen, dass bei aktiviertem Print & Safe und Drucken der eHautkrebs-Screening Formulare ALBIS abstürzte. Dies haben wir mit der ALBIS Version 11.30 korrigiert.

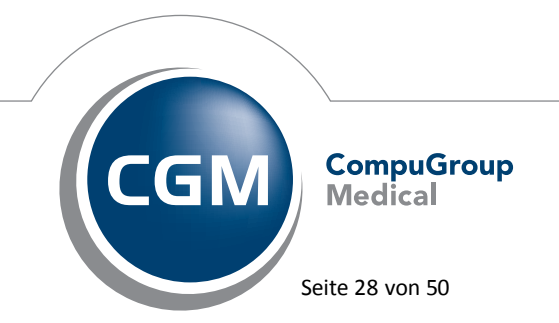

Synchronizing Healthcare

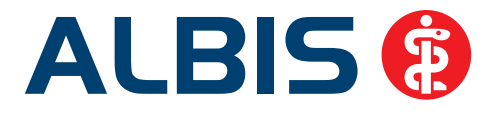

#### 6.3 Absturz bei Speichern eines Rezeptes

Unter gewissen Umständen konnte es vorkommen, dass es beim Speichern des Rezeptes mit der Voreinstellung unter Optionen Karteikarte Karteikarteneintrag bei der Bearbeitung auf Änderung prüfen, zu einem Absturz von ALBIS kam. Dies haben wir mit der ALBIS Version 11.30 korrigiert.

#### 6.4 Darstellungsfehler in dem BG-Formular F1002 unter Windows 7

Bei Verwendung des Betriebssystems Windows 7, wurden in dem BG-Formular F1002 (Ergänzungsbericht – Kopfverletzung) die Auswahlkästchen nicht in der korrekten Ordnung angezeigt. Dieser Darstellungsfehler ist mit der neuen Version von ALBIS behoben.

| 1 Bewusstsein (Glasgow-Coma                                                                                        | - <u>Skala)</u>                                                                                                    |                                                   |                                                   |                                                   |
|----------------------------------------------------------------------------------------------------|----------------------------------------------------------------------------------------------------|---------------------------------------------------|---------------------------------------------------|---------------------------------------------------|
| Augenöffnung                                                                                                    | 4 spontan 3 auf Anruf 2 auf Schmerz 1 gar nicht                                                                                                  | □ 4<br>□ 3<br>□ 2<br>□ 1                          | □ 4<br>□ 3<br>□ 2<br>□ 1                          | □ 4<br>□ 3<br>□ 2<br>□ 1                          |
| beste<br>motorische<br>Antwort                                                                                     | 6 befolgt Aufforderungen     5 gezielte Schmerzabwehr     4 normale Beugung     3 abnormale Flexion     2 Strecken re./li./beidseits     1 keine | ☐ 6<br>☐ 5<br>☐ 4<br>☐ 3<br>☐ 2<br>☐ 1            | ☐ 6<br>☐ 5<br>☐ 4<br>☐ 3<br>☐ 2<br>☐ 1            |                                                   |
| beste<br>verbale<br>Antwort                                                                                        | <ul> <li>5 orientiert</li> <li>4 verwint</li> <li>3 Wortsalat</li> <li>2 unverständliche Laute</li> <li>1 keine</li> </ul>                       | □ 5<br>□ 4<br>□ 3<br>□ 2<br>□ 1                   | 5<br>4<br>3<br>2<br>1                             | 5<br>4<br>3<br>2<br>1                             |
| Summenpunktwert<br>Glasgow-Coma-Score (GCS 3-15)<br>(Bei Kindern: Zahlen von Kinder-Co<br>(siehe unten) verwenden) | ma-Skala                                                                                                    |                                                   |                                                   |                                                   |
| 2 Pupillen                                                                                                    | rechts   links                                                                                                    | rechts   links                                    | rechts   links                                    | rechts   links                                    |
| Weite                                                                                                    | 4     4       3     3       2     2       1     1                                                                                                | 4     4       3     3       2     2       1     1 | 4     4       3     3       2     2       1     1 | 4     4       3     3       2     2       1     1 |
| Reaktion                                                                                                    | □ 3 □ 3<br>□ 2 □ 2<br>□ 1 □ 1                                                                                                    | □ 3 □ 3<br>□ 2 □ 2<br>□ 1 □ 1                     | □ 3 □ 3<br>□ 2 □ 2<br>□ 1 □ 1                     | □ 3 □ 3<br>□ 2 □ 2<br>□ 1 □ 1                     |

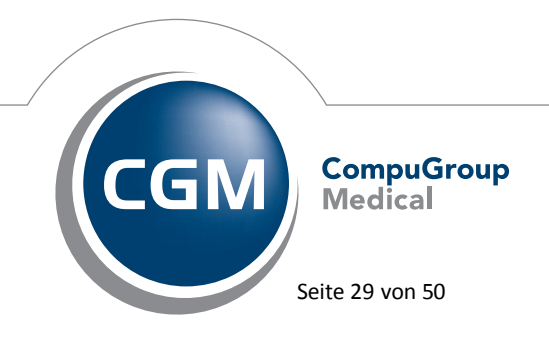

Synchronizing Healthcare

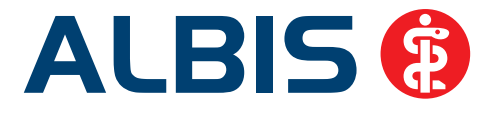

#### 7 BG / DALE-UV

#### 7.1 Absturz beim Druck einer BG-Rechnung

Beim Druck einer BG-Rechnung konnte es zu einem Absturz kommen, wenn die Anzahl der Zeichen des Namens einer BG zu lang war. Diesen Sachverhalt haben wir behoben, so dass die Funktionalität wie gewohnt zur Verfügung steht.

#### 7.2 Neuer BG-Stamm

Mit diesem Update erhalten Sie eine aktualisierte Liste der Berufsgenossenschaften für das DALE-UV Verfahren. Die Änderungen in diesem Update bestehen darin, dass die im letzten Quartal entfallenen BGs der Bauwirtschaft jetzt wieder in den Stamm integriert wurden. Es stehen Ihnen ab jetzt folgende BGs der Bauwirtschaft zur Verfügung:

| IK        | NAME1                | NAME2                                              |
|-----------|----------------------|----------------------------------------------------|
| 121191047 | BG der Bauwirtschaft | Branche: Tiefbau, Geschäftsstelle Berlin           |
| 121190912 | BG der Bauwirtschaft | BV Hannover - GS Berlin                            |
| 120890984 | BG der Bauwirtschaft | Branche: Hochbau, BV6, BV Böblingen                |
| 120490902 | BG der Bauwirtschaft | Branche: Hochbau, Geschäftsstelle Bremen           |
| 120590936 | BG der Bauwirtschaft | Branche: Hochbau, Geschäftsstelle Dortmund         |
| 121490107 | BG der Bauwirtschaft | Branche: Hochbau, Geschäftsstelle Dresden          |
| 120690959 | BG der Bauwirtschaft | Branche: Hochbau, BV4, BV Frankfurt                |
| 120290875 | BG der Bauwirtschaft | Branche: Hochbau, BV1, BV Hamburg                  |
| 120390898 | BG der Bauwirtschaft | Branche: Hochbau, Geschäftsstelle Hannover         |
| 120391025 | BG der Bauwirtschaft | Branche: Tiefbau, Geschäftsstelle Nord             |
| 120890962 | BG der Bauwirtschaft | Branche: Hochbau, BV5, BV Karlsruhe                |
| 120590947 | BG der Bauwirtschaft | Branche: Hochbau, Geschäftsstelle Köln             |
| 120991010 | BG der Bauwirtschaft | Branche: Tiefbau Bereich Rehabilitation & Leistung |
| 120992317 | BG der Bauwirtschaft | Branche: Hochbau, Geschäftsstelle Nürnberg         |
| 120592493 | BG der Bauwirtschaft | Branche: Hochbau, Geschäftsstelle Wuppertal        |
| 120591038 | BG der Bauwirtschaft | Branche: Tiefbau, Geschäftsstelle West             |
| 120990996 | BG der Bauwirtschaft | Branche: Hochbau, BV7, BV München                  |

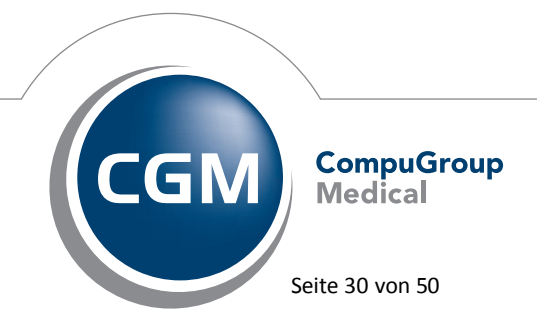

Synchronizing Healthcare

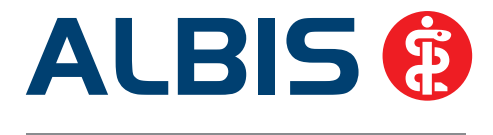

#### 7.3 DALE-UV - Neuer PDF-Generator

Da es bei der vorherigen Version unter bestimmten Umständen zu Fehlern beim Erstellen von PDF-Dokumenten kommen konnte, hat die DGUV (Deutsche Gesetzliche Unfallversicherung) eine neue Version des PDF-Generators zur Verfügung gestellt. Diesen aktuellen PDF-Generator liefern wir mit der ALBIS Version 11.30 aus. Der neue PDF-Generator steht Ihnen automatisch nach der Installation der ALBIS Version 11.30 zur Verfügung.

#### 8 CGM PRAXISARCHIV

#### 8.1 Änderung des DICOM Workflow

Mit der Version 4.8 des CGM PRAXISARCHIVs hat sich der DICOM Workflow geändert.

War der PRAXISARCHIV-Übernahmedialog aktiviert und wurden mehrere Arbeitslisten erstellt, konnte es zu einem Fehler kommen. Es erschien die Aufforderung, das noch nicht zugeordnete Dokumente vorhanden sind und diese zuerst zugeordnet werden sollen, obwohl keine Dokumente vorhanden waren.

DICOM-Dokumente können ab sofort nur über den Punkt Extern CGM PRAXISARCHIV DICOM zuordnen zugeordnet werden, unabhängig davon ob der CGM PRAXISARCHIV Übernahmedialog aktiviert ist. Diese Maßnahme ist notwendig, da die Übergabe von DICOM-Dokumenten an ALBIS asynchron erfolgt.

#### 8.2 Print & Safe - Umstellung des zu archivierenden Dateiformats

Wurde ein Formular, Privatrechnung, etc. mit Print & Safe archiviert, erfolgte dies bisher als PDF-Dokument. Da diese Methode jedoch nicht alle Komfortfunktionen des CGM PRAXISARCHIVs bedienen kann und es vereinzelt zu Fehlern beim Archivierungsprozess kommen konnte, werden Dokumente die mit Print & Safe archiviert werden, ab sofort als GIF-Datei archiviert.

Die Umstellung auf dieses Format bringt mehrere Vorteile mit sich:

• Die Dokumente können direkt im Patientenfenster angezeigt werden (als Patientenbild, sofern aktiviert). Es wird nicht mehr das PDF-Logo gezeigt.

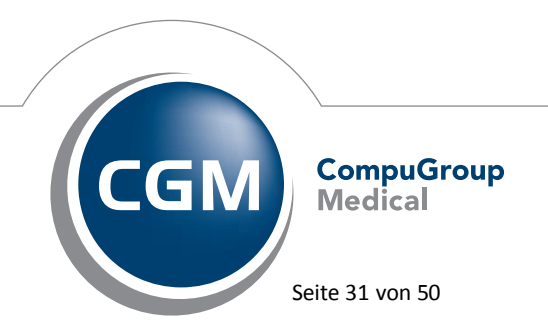

Synchronizing Healthcare

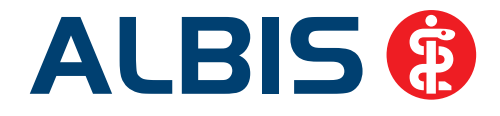

|      | Treated have been been been been been been been be                                                                                                    |
|------|----------------------------------------------------------------------------------------------------|
|      | Scherbert<br>Auszahlen (1997)<br>Base-Berler (1997)<br>Distribution (1997)<br>Scherbert (1997)<br>Scherbert (199 |
|      | Image: Section 1         100 (Section 1         100 (Section 1           Image: Section 2         100 (Section 1         100 (Section 2           Image: Section 2         100 (Section 2         100 (Section 2           Image: Section 2         100 (Section 2         100 (Section 2           Image: Section 2         100 (Section 2         100 (Section 2           Image: Section 2         100 (Section 2         100 (Section 2           Image: Section 2         100 (Section 2         100 (Section 2           Image: Section 2         100 (Section 2         100 (Section 2                                                                                                    |
|      | Katherberger ender and interverse<br>in a company ender and interverse<br>in a company ender and interverse<br>in the company ender and interverse<br>in the company ender and interverse                                                                                                    |
| 1 St | File Alde Alder alle                                                                                                    |
|      | N C Wangli A Alfred a College and Statement and Statement And Statement                                                                                                    |
| )    | N2 Real Solution                                                                                                    |
| -1-) |                                                                                                    |
|      | Sanda M                                                                                                    |
|      | Interface and the interface of the interface of the inter                                                                                                    |
|      | artemany     Barrow     and Antonio and Antonio a                                                                                                    |
|      | Canadana Paralana                                                                                                    |
|      | and these particular and the second second s                                                                                                    |

• Die Miniatur-Vorschaubilder im CGM PRAXISARCHIV zeigen nicht mehr das PDF-Logo, sondern das Dokument.

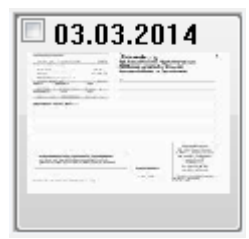

• Mehrseitige Dokumente werden nicht mehr als fortlaufendes PDF-Dokument archiviert, sondern als Serie.

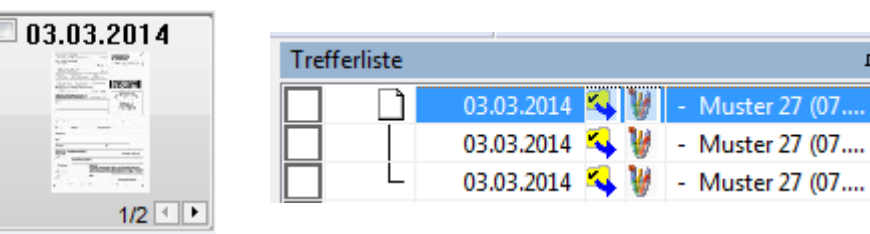

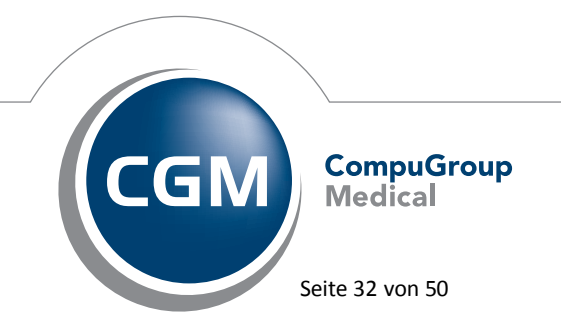

ņХ

.

Synchronizing Healthcare

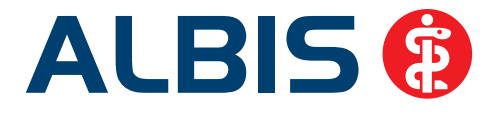

#### 9 Verschiedenes

#### 9.1 Bankverbindung bei Arztgruppen

Mit der ALBIS Version 11.20 bestand die Problematik, dass die Bankverbindungen einzelner Arztgruppen nicht korrekt dargestellt wurden. Unter Optionen Privatliquidation auf dem Register Bankverbindung wurden immer die Bankverbindungen der Arztgruppe angezeigt, welche nach dem Öffnen des Dialogs zuerst selektiert wurde. Diesen Sachverhalt haben wir korrigiert, so dass die Funktionalität wie gewohnt gegeben ist.

#### 9.2 Darstellung Symbolleiste - Arztzuordnung

Existieren in einer Praxis mehr als 200 Erfasser (aktiv / inaktiv), wurden in der Symbolleiste Arztzuordnung alle Erfasser ausgegraut dargestellt. Die Erfasser hatten keine Funktion mehr. Diesen Fehler haben wir mit dieser Version von ALBIS korrigiert.

#### 9.3 Kontrolltermine - Überarbeitung

Wir haben die Kontrolltermine überarbeitet.

| Kontrollte | ermine von < | Albinus, Sarah> | <b>—</b> |
|------------|--------------|-----------------|----------|
| Arzt       | Datum        | Text            |          |
| JA         |              | Cerumen         |          |

Bei Eingabe eines Kontrolltermins ohne Datum erscheint bei Übernahme mit dem Druckknopf OK folgende Hinweismeldung:

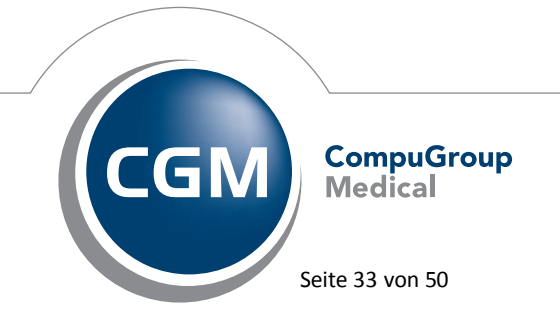

Synchronizing Healthcare

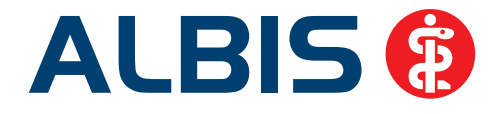

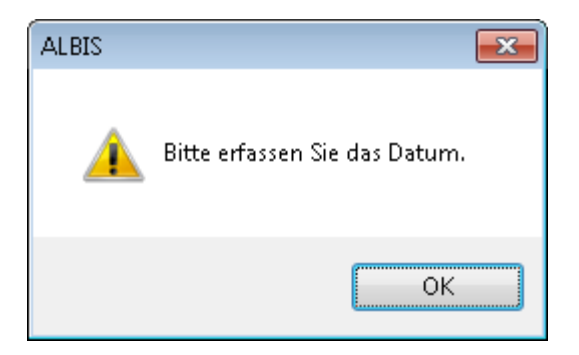

Über den Druckknopf OK gelangen Sie direkt an die fehlende Stelle (Datum).

| k | ontrollt | termine von <a< th=""><th>Ibinus, Sarah&gt;</th><th><b>—</b></th></a<> | Ibinus, Sarah> | <b>—</b> |
|---|----------|------------------------------------------------------------------------|----------------|----------|
|   | Arzt     | Datum                                                                  | Text           |          |
|   | JA       | []                                                                     | Cerumen        |          |
|   |          |                                                                        |                |          |
|   |          |                                                                        |                |          |

Bitte erfassen Sie das Datum über den Ihnen bekannten Weg und übernehmen anschließend Ihren Kontrolltermin mit dem Druckknopf OK.

#### 9.4 ToDo-Liste – Bewegen in der Karteikarte nach Ausführen einer ToDo-Liste

Nach Ausführen einer ToDo-Liste war es nicht mehr möglich, direkt im Anschluss über die Maus oder die Tastatur in der Karteikarte des Patienten sich nach oben oder unten zu bewegen. Es musste zusätzlich ein Klick erfolgen damit die Karteikarte wieder aktiviert wurde. Dies haben wir mit der ALBIS Version 11.30 korrigiert. Nach Ausführen der ToDo-Liste können Sie sich wieder wie gewohnt mit der Maustaste oder der Tastatur nach oben und unten bewegen.

#### 9.5 Ziffern Löschen auf der Scheinrückseite

Unter gewissen Umständen konnte es vorkommen, dass Ziffern direkt auf der Scheinrückseite erst nach dem Wechsel in die Karteikarte und wieder zurück gelöscht werden konnten. Dies haben wir korrigiert.

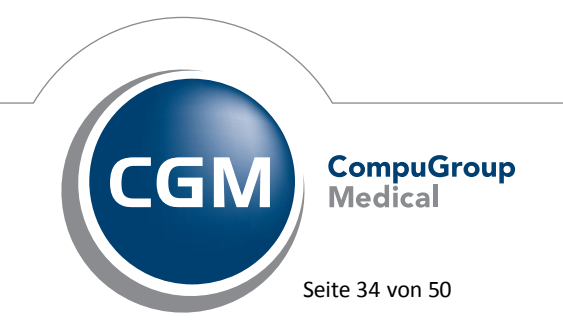

Synchronizing Healthcare

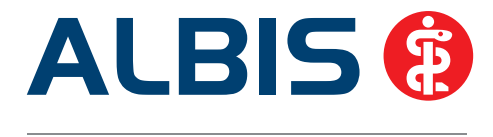

#### 9.6 Anzeige der Netzwerkadaptergeschwindigkeit

Um Ihnen eine weitere Möglichkeit zu bieten Ihre Hardwareausstattung an den jeweiligen Arbeitsplätzen auf einen Blick zu überprüfen, wird Ihnen ab der ALBIS Version 11.30 die Geschwindigkeit des vorhandenen Netzwerkadapters angezeigt. Sollten Sie an Arbeitsplätzen eine verlangsamte Geschwindigkeit in verschiedenen Bereichen von ALBIS feststellen, kann dies unter anderem in einer zu langsamen Netzwerkgeschwindigkeit begründet sein. Hier lohnt es sich die neue implementierte Anzeige aufzurufen um dies zu überprüfen. Sie finden dies in ALBIS bei geschlossenem Patientenfenster über den Menüpunkt? / PC-Leistung. Im rot umrandeten Bereich des Beispielbildes sehen Sie die Statusanzeige der Netzwerkadaptergeschwindigkeit mit Angabe des ausgewerteten Netzwerks.

| PC-Leistung                                         |                                         |                |                  | × |
|-----------------------------------------------------|-----------------------------------------|----------------|------------------|---|
| Mindestens eine der Systemeig                       | enschaften liegen unter der empfohlenen | Voraussetzur   | ng.              |   |
|                                                     |                                         |                |                  |   |
|                                                     |                                         | Min            | Empfohlen        |   |
| CPU Frequenz                                        | 2.2 GHz                                 | 1.0 GHz        | 2.0 GHz          |   |
| Arbeitsspeicher                                     | 2.0 GB                                  | 1.5 GB         | 4.5 GB           |   |
| Freier Fesplattenplatz                              | 84.8 GB                                 | 5.0 GB         | 20.0 GB          |   |
| Netzwerk: LAN-Verbindung 3                          | 1000 MBit                               | 100 MBit       | 1000 MBit        |   |
|                                                     |                                         |                |                  |   |
| beim Programmstart anzeiger<br>Voraussetzung liegt) | n (wenn mindestens eine der Systemeiger | ischaften unte | er der minimalen |   |
|                                                     | Schließen                               |                |                  |   |
|                                                     |                                         |                |                  |   |

Die Anzeige ist in drei farbige Status gegliedert:

#### 1. Weniger als 100 Mbit:

Dies bedeutet eine für den Betrieb von ALBIS sehr schwache Netzwerkverbindung, dargestellt wird dies durch die Farbe Rot.

#### 2. 100 Mbit:

Hier liegt eine mittlere Netzwerkgeschwindigkeit vor, die den ALBIS Mindestanforderungen entspricht, allerdings unterhalb der von ALBIS empfohlenen Geschwindigkeit liegt. Der Statusbalken wird gelb dargestellt.

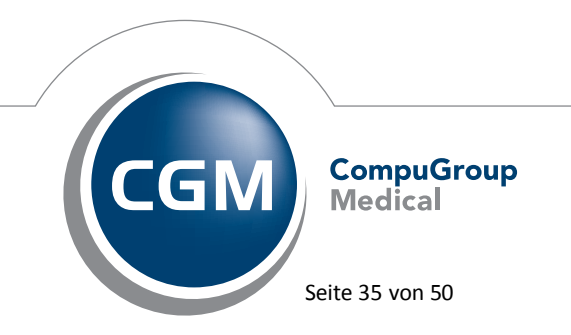

Synchronizing Healthcare

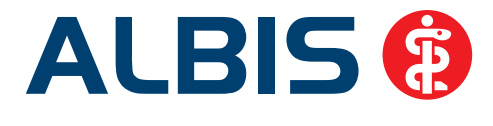

#### 3. 1000 Mbit:

Ihre Netzwerkadaptergeschwindigkeit entspricht dem von ALBIS empfohlenen Wert. Der Statusbalken wird grün dargestellt. Auch für die Netzwerkadapteranalyse können Sie die Funktion zur automatischen Anzeige des PC-Leistungs-Dialogs beim ALBIS-Start, wenn empfohlene Hardwareanforderungen unterschritten werden, anzeigen lassen. Bitte setzen Sie hierzu den Haken bei:

Deim Programmstart anzeigen (wenn mindestens eine der Systemeigenschaften unter der minimalen Voraussetzung liegt)

Bei Fragen wenden Sie sich bitte an Ihren zuständigen ALBIS Vertriebs-und Servicepartner unter der Ihnen bekannten Hotlinenummer.

#### 9.7 Privadis - Anpassungen

Mit der ALBIS Version 11.30 stehen Ihnen folgende Anpassungen für Privadis zur Verfügung:

#### 9.7.1 Zahlungsverhalten

Mit dieser Option haben Sie die Möglichkeit, sich über das Zahlungsverhalten eines bereits in Ihrer Praxis behandelten Patienten zu informieren. Um das Zahlungsverhalten zu prüfen, öffnen Sie bitte zuerst den entsprechenden Patienten. Anschließend können Sie über den neuen Druckknopf

Zahlungsverhalten www. (falls Druckknopf noch nicht sichtbar, bitte mit Rechtsklick auf die Symbolleiste, dann auf den Menüpunkt Anpassen und Privatliquidation anklicken) oder über den Menüpunkt Privat privadis Zahlungsverhalten die Funktionalität ausführen. Im Anschluss öffnet sich das Kundenportal (Abbildung 1) von Privadis, in dem die entsprechenden Informationen dargestellt werden.

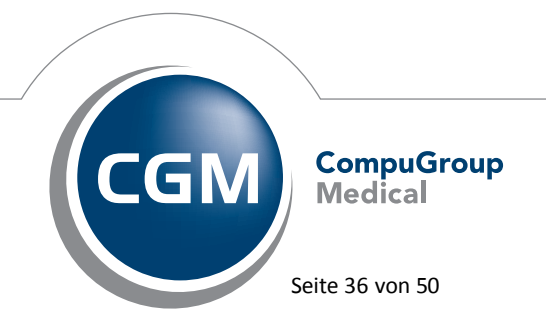

Synchronizing Healthcare

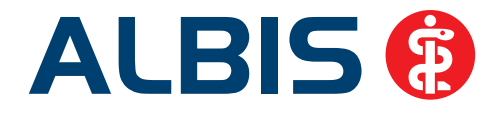

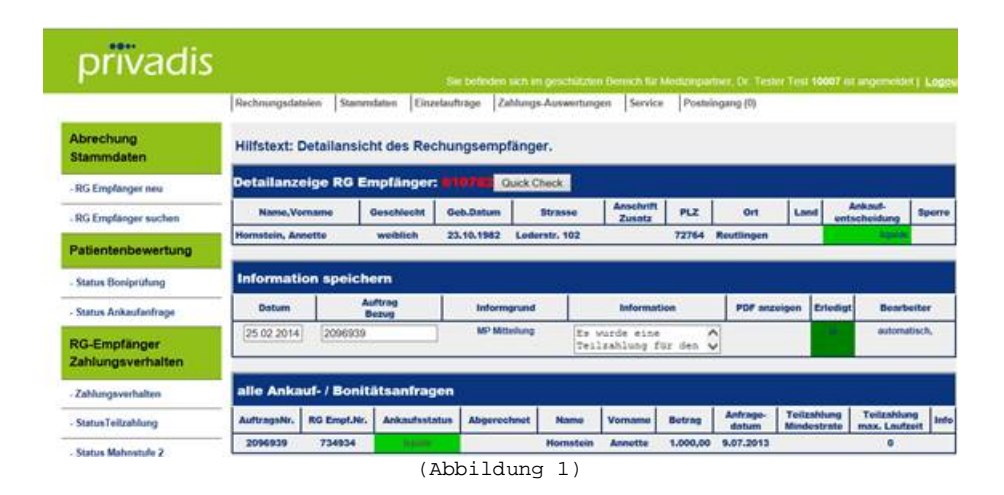

#### 9.7.2 Einwilligungserklärung

Das Layout und der Inhalt der Einwilligungserklärung haben wir geringfügig angepasst. Die neue Version des Dokuments steht Ihnen automatisch zur Verfügung

#### 9.7.3 Bewertete Schnittstelle mit Sachkosten

Für die korrekte Erstellung der Abrechnungsdatei ist es notwendig, die Option Bewertete Schnittstelle mit Sachkosten in den Optionen der Privatliquidation im Reiter PAD/Privadis/mediserv zu aktivieren. Eine manuelle Umstellung ist allerdings nur notwendig, wenn Privadis zum ersten Mal eingerichtet wird. Ansonsten stellt sich die Option automatisch um, wenn folgende Bedingungen erfüllt sind: Die Privadis Freischaltung ist vorhanden, die Mitglieds-Nummer und das Kennwort sind gefüllt (Abbildung 2).

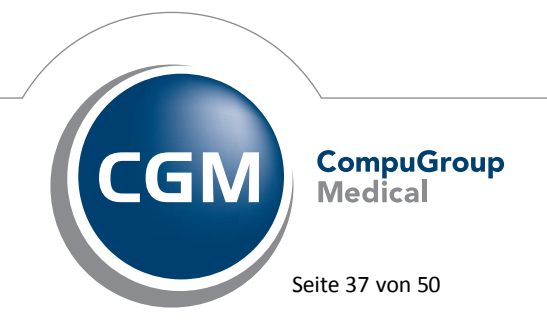

Synchronizing Healthcare

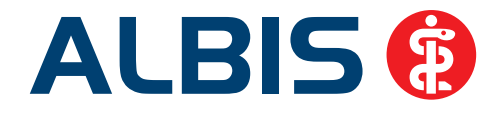

| Menü Algemein BG M<br>Einstellungen<br>Mitglieds-Nr.:<br>Volume-Name:<br>Datentransfer<br>Unbewertete Schnittstelle                              | Vergabe<br>O durc<br>O durc<br>Beträge             | PAD/Privadis/mediser<br>e der Rechnungsnumme<br>ch PVS<br>ch ALBIS | v Privatrezept |
|----------------------------------------------------------------------------------------------------|----------------------------------------------------|--------------------------------------------------------------------|----------------|
| Einstellungen<br>Mitglieds-Nr.:<br>Volume-Name:<br>Datentransfer<br>Unbewertete Schnittstelle                                                    | Vergabe<br>durc<br>e durc<br>Beträge               | e der Rechnungsnumme<br>sh PVS<br>sh ALBIS                         | m              |
| Bewertete Schnittstelle ohne Sachkosten                                                                                                    | <ul> <li>Kaul</li> <li>Abr.</li> </ul>             | fmännisch Runden<br>unden                                          |                |
| Diagnose ubertragen als  Text  Text  CD-Code  Text und  Version Schnittstelle  alt  neu (inkl. MwSt.)  e neu (inkl. MwSt.)/BG  Ascii Zeichensatz | ICD-Code<br>adis<br>glieds-Nr.:<br>1007<br>nnwort: |                                                                    |                |

(Abbildung 2)

Wenn Sie von der Option Bewertete Schnittstelle mit Sachkosten auf bewertete Schnittstelle ohne Sachkosten oder Unbewertete Schnittstelle wechseln möchten, erscheint folgende Sicherheitsabfrage (Abbildung 3):

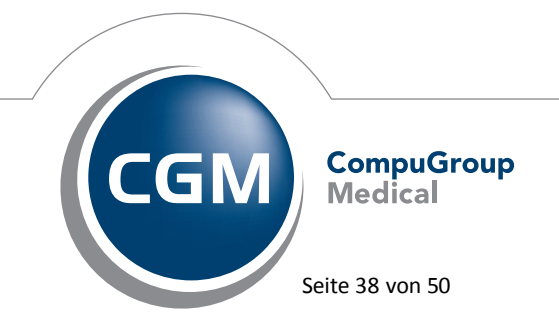

Synchronizing Healthcare

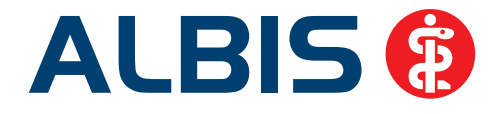

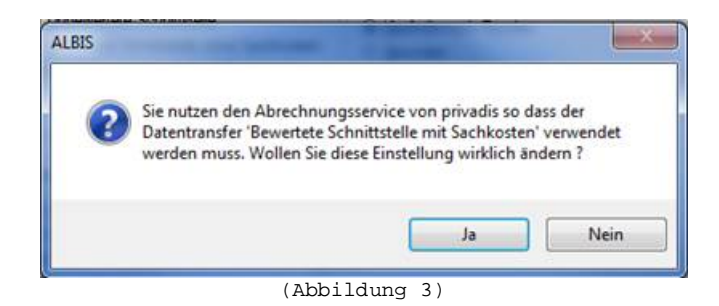

Wird der Dialog mit Ja bestätigt, wird auf die gewählte Option umgestellt, bei Nein bleibt die Option unverändert.

#### 9.7.4 Potenzialassistent

Um Ihr Einsparpotenzial bei der Nutzung von Privadis ermitteln zu können, steht Ihnen die Funktionalität des ALBIS Potenzialassistenten zur Verfügung. Diesen können Sie über den Menüpunkt Statistik Potenzialassistent aufrufen. Wie in Abbildung 4 zu sehen, wählen Sie bitte das Privadis-Modul aus (Haken setzen) und bestätigen den Dialog mit Potenzial ermitteln.

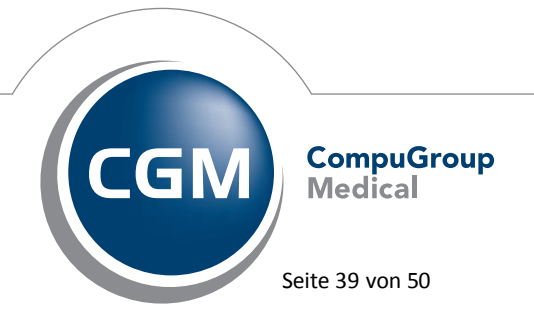

Synchronizing Healthcare

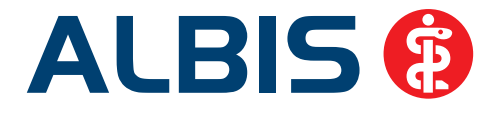

| r. med. Andréas Loren | 12      |            | Fote | Inzial          | -ASSIS               | tent              |                       |                                   |                            |              |
|-----------------------|---------|------------|------|-----------------|----------------------|-------------------|-----------------------|-----------------------------------|----------------------------|--------------|
|                       | Vertrag | Arztstatus | Info | Teil-<br>nehmer | mgl. Teil-<br>nehmer | Liste<br>anzeigen | Teinahme-<br>formular | Erläuterung<br>Vergütungsanspruch | *Vergütung \<br>Teilnehmer | mgl. \<br>Gi |
| 🛅 📝 Privadis          |         |            |      |                 |                      |                   |                       |                                   |                            | Rech         |
|                       |         |            |      |                 |                      |                   |                       |                                   |                            |              |
|                       |         |            |      |                 |                      |                   |                       |                                   |                            |              |
|                       |         |            |      |                 |                      |                   |                       |                                   |                            |              |
|                       |         |            |      |                 |                      |                   |                       |                                   |                            |              |
|                       |         |            |      |                 |                      |                   |                       |                                   |                            |              |
|                       |         |            |      |                 |                      |                   |                       |                                   |                            |              |
|                       |         |            |      |                 |                      |                   |                       |                                   |                            |              |
|                       |         |            |      |                 |                      |                   |                       |                                   |                            |              |
|                       |         |            |      |                 |                      |                   |                       |                                   |                            |              |
| 1                     |         |            | 115  |                 |                      |                   |                       |                                   |                            |              |
| Alle anwählen         |         |            | 115  |                 |                      |                   |                       | Pc                                | tenzial:                   |              |

(Abbildung 4)

Anhand Ihrer Umsätze im Bereich der Privatliquidation wird das mögliche Einsparpotenzial errechnet (Abbildung 5).

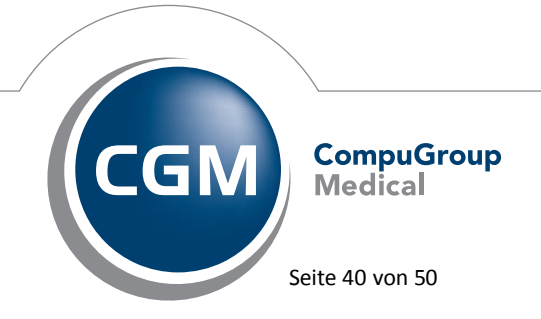

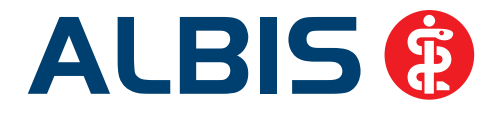

| privaus                                                                                              |                                             |                                                        |
|----------------------------------------------------------------------------------------------------|---------------------------------------------|--------------------------------------------------------|
| Anzahl Rechnungen                                                                                    | 60                                          |                                                        |
| Rechnungssumme total:                                                                                | 6308.60€                                    |                                                        |
| Ihr Vorteil                                                                                          |                                             |                                                        |
| Mögliche Ersparnis:                                                                                  | 1021.50€                                    |                                                        |
| Pro Rechnung:                                                                                        | 17.02 €                                     |                                                        |
| /erglichen wird lediglich<br>:owie Material und D<br>/orfinanzierung, Ausfallsi<br>Inberücksichtigt. | der adminis<br>Druck. Weite<br>cherheit und | strative Aufwand<br>re Vorteile wie<br>Inkasso bleiber |
| Reissislesshaves                                                                                     | mationen                                    | Beenden                                                |

#### 9.8.1 Neue CGM LIFE Client Version 4.29.0

**CGM LIFE eSERVICES** 

Mit dieser Version liefern wir eine neue CGM LIFE Client Version mit der Versionsnummer **4.29.0** aus. Wenn Sie schon länger Nutzer von CGM LIFE eSERVICES sind, haben Sie in der Zeit von 17.03.2014 bis 20.03.2014 schon eine Aktualisierung Ihres CGM LIFE Clients erhalten.

#### Wichtiger Hinweis:

9.8

Beachten Sie bitte, dass diese Version ab dem 17.03.2014 zwingend zu verwenden ist, da es sonst zu Fehlern bei der CGM LIFE eSERVICES-Nutzung kommen kann. Wenden Sie sich in diesem Fall bitte an Ihren zuständigen ALBIS Vertriebs- und Servicepartner.

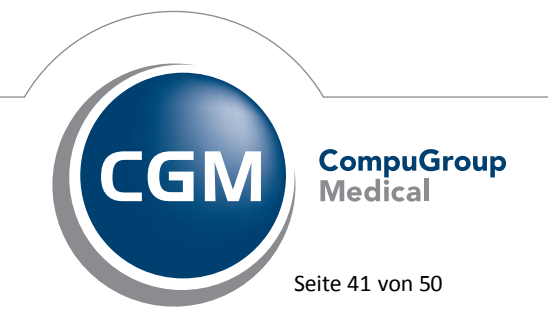

Synchronizing Healthcare

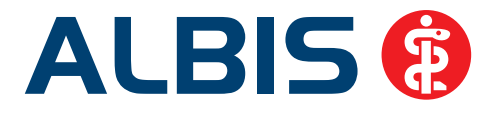

#### 9.8.2 Behandler Synchronisation

Behandler, welche in ALBIS als "nicht mehr aktiv" gekennzeichnet sind, werden nicht mehr als mögliche Behandler an CGM LIFE eSERVICES übertragen. Zu beachten ist jedoch, dass Behandler, welche schon mal an CGM LIFE eSERVICES übermittelt wurden, noch zur Auswahl angezeigt werden. Der nicht mehr aktive Behandler muss also ebenfalls in der Admin-Konsole von CGM LIFE eSERVICES entfernt werden. Um einen Behandler aus der Admin-Konsole (Optionen CGM LIFE eSERVICES Starten der Admin-Konsole) zu entfernen, gehen Sie bitte im Bereich <u>Terminbuchung</u> in die Rubrik Behandler und können dort einen markierten Behandler mit dem Druckknopf Löschen entfernen.

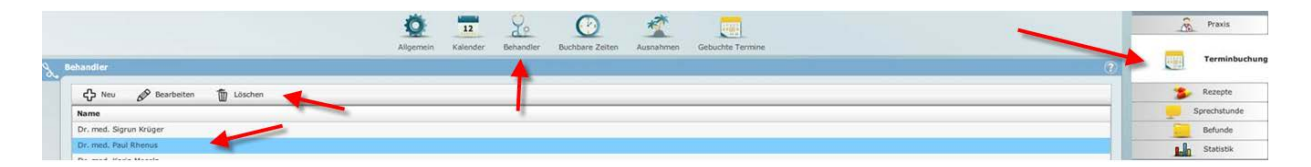

#### 9.8.3 CGM LIFE Client - Pfadermittlung

Um an jedem Arbeitsplatz ermitteln zu können, wo ein CGM LIFE Client in der Praxis vorhanden ist, haben wir unter Optionen CGM LIFE in der Rubrik Sonstiges den Punkt CGM LIFE Client Pfad ergänzt.

| Report Import Ansicht Sonstiges                    |        |  |
|----------------------------------------------------|--------|--|
| Zeige unsigniete Aufträge bei Programmende         |        |  |
| CGM LIFE bei Programmende schließen (erst ab       | Ulty ) |  |
| Piule Aktenzugilt                                  |        |  |
| CGM LIFE Clerk Plad: E: VAbit, 11, 30, SAMM, 28.05 |        |  |
|                                                    | Albert |  |

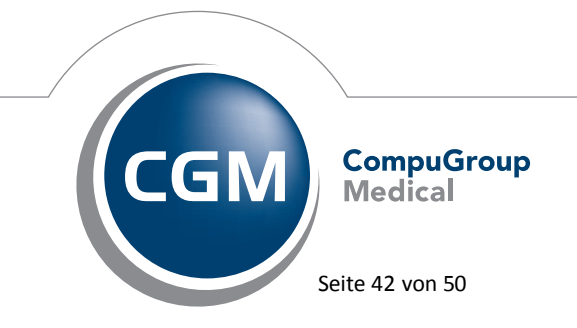

Synchronizing Healthcare

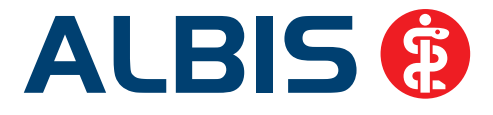

#### 9.9 CGM Assist

#### 9.9.1 Neue Version

Mit Einspielen des ALBIS Updates in der Version 11.30, steht Ihnen automatisch die neue Version des CGM Assist zur Verfügung.

#### 9.9.2 Hinweismeldung im Fall eines CGM Assist Fehler

Sollte es im laufenden Betrieb von ALBIS zu einem Fehler der CGM Assist-Server Komponente kommen, erscheint seit der Version 11.30 die nachfolgende Hinweismeldung:

| ALBIS   |                                                                                                    | × |
|---------|----------------------------------------------------------------------------------------------------|---|
| <b></b> | ACHTUNG!!<br>Einige Dienste stehen nicht mehr zur Verfügung.<br>Es wird empfohlen ALBIS neu zu starten. |   |
|         | ОК                                                                                                    |   |

In diesem Fall empfehlen wir Ihnen, ALBIS an diesem Arbeitsplatz zu beenden und noch einmal zu starten.

#### 9.9.3 Zu Ihren Diensten neu gestaltet: Der Konfigurator des CGM Assist

Individuelle Unterstützung für Ihre tägliche Arbeit: Dazu ist Ihnen der CGM Assist stets zu Diensten. Alle CGM Assist Meldungen durchlaufen eine sorgfältige Prüfung, bevor sie als kleine und größere Helfer in Ihrem Praxisalltag zum Einsatz kommen. Wir arbeiten ständig an der Verbesserung der Meldungen: Zum ersten Quartal diesen Jahres wurden Inhalt und Layout überarbeitet. Die Hinweismeldungen wurden vereinfacht und klarer strukturiert. Öffnet sich zu einer Ihrer Eingaben in ALBIS ein Hinweisfenster, so ist der Nutzen für Sie und Ihre Patienten sofort erkennbar. Mit diesem Update stimmen Sie jetzt den Assist noch zielgenauer auf die Bedürfnisse Ihrer Praxis ab. Sie definieren selbst, welche Meldungen für Sie relevant sind, z.B. Rabattverträge, patientenbezogene Zusatzleistungen von Krankenkassen, die Möglichkeit von Studienteilnahmen, Einsparpotenzial Ihrer Praxis etc. Sie finden das "Mischpult", den Konfigurator des CGM Assist, über das CGM Assist Symbol in Ihrem ALBIS. Mit Mausklick rechts gelangen Sie über den Menüpunkt Einstellungen in den Konfigurator.

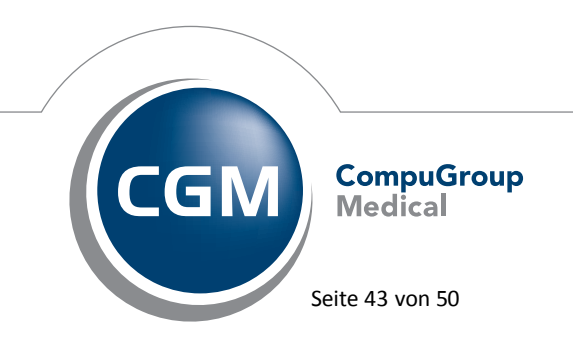

Synchronizing Healthcare

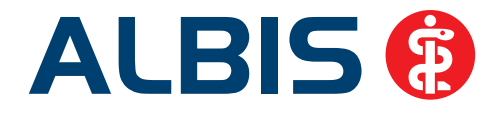

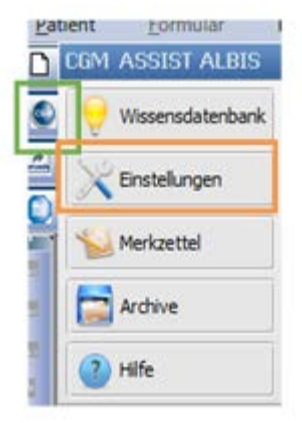

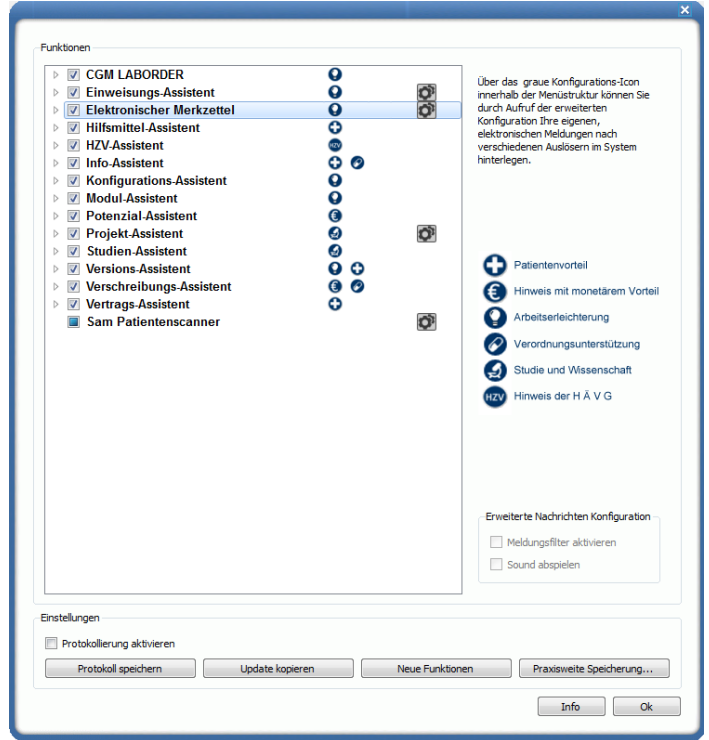

(Abb.: CGM Assist Konfigurator)

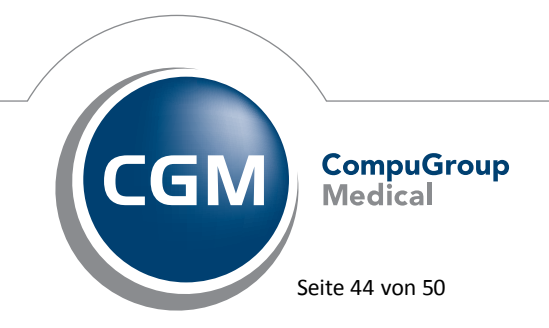

Synchronizing Healthcare

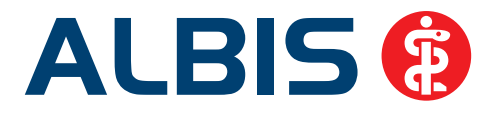

#### 9.9.3.1 Neuerungen komfortabel erkennen

Neue Kategorien und Meldungen des CGM Assist werden mit diesem Update farblich hervorgehoben. So haben Sie alle Neuerungen im Blick. Hierzu aktivieren Sie bitte die Schaltfläche Neue Funktionen am unteren Rand des Konfigurators. Im Konfigurator klappen sich daraufhin alle Ober- und Unterkategorien auf. Die neuen Inhalte sind gelb hinterlegt.

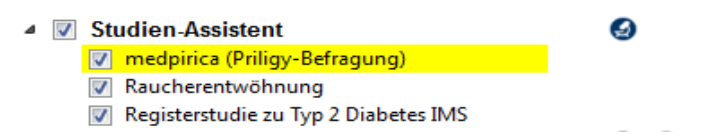

#### 9.9.3.2 Aktivieren und Deaktivieren ganzer Meldungskategorien

Möchten Sie eine ganze Kategorie von Meldungen nicht mehr angezeigt bekommen, können Sie künftig durch das Entfernen des Hakens vor dem Kategorienamen alle Meldungen dieser Kategorie deaktivieren. Sie können aber jederzeit den Haken wieder setzen und so die Meldungen der Kategorie wieder aktivieren. Natürlich können auch weiterhin einzelne Meldungen aktiviert und deaktiviert werden.

#### 9.9.3.3 Praxisweite Speicherung

Mit diesem Update haben Sie die Möglichkeit, über den Druckknopf Praxisweite Speicherung, die an einem Arbeitsplatz getätigten Konfigurationen auf die ganze Praxis oder ausgewählte Arbeitsplätze der Praxis anzuwenden. Aktivieren Sie hierfür bitte den Druckknopf Praxisweite Speicherung und wählen Sie auf der angezeigten Liste Ihrer Arbeitsplätze diejenigen aus, für welche die Konfiguration künftig gelten soll.

#### 9.9.3.4 Erweiterte Konfiguration

Zu manchen Kategorien und vereinzelt auch zu Meldungen können erweiterte Einstellungen vorgenommen werden. Beispiel: Der Potenzial-Assistent errechnet Ihre möglichen Mehreinnahmen durch die Teilnahme an den für Sie relevanten HzV- und IV- Verträgen. Die erweiterten Einstellungen rufen Sie nun mit dem Einstellungssymbol innerhalb der Menüstruktur auf.

#### 9.9.3.5 Symbole mit Legende

Ebenso finden Sie, wie schon in den Vorquartalen, kleine Bilder hinter den Kategorien, welche Ihnen eine schnelle Orientierung über den Hauptnutzen dieser Kategorie geben. Neu ist, dass am rechten Bildschirmrand des Konfigurators eine Legende der Symbole abgebildet ist.

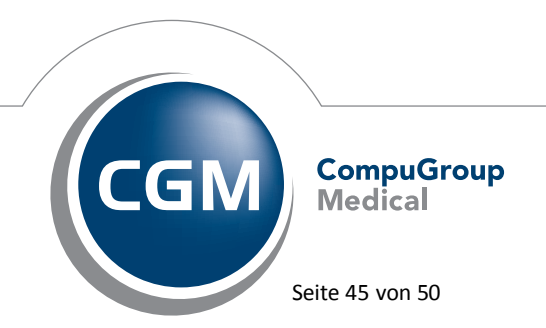

Synchronizing Healthcare

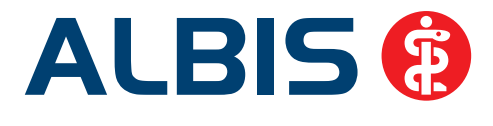

#### 9.9.3.6 Meldungen aus dem Meldungstext deaktivieren

Daneben gibt es noch eine weitere wichtige Veränderung, die sich nicht auf den Konfigurator, sondern auf das Meldungslayout bezieht: Jede einzelne Meldung enthält nun die Möglichkeit, den Hinweis arbeitsplatzbezogen aus der Anzeige auszuschließen. Hierfür ist das Kästchen vor Diese Nachricht nicht mehr anzeigen anzuhaken. Ausgenommen hiervon sind Meldungen, für welche der Hinweis aufgrund eines Vertrages (z.B. HzV) obligatorisch ist.

🦵 Diese Nachricht nicht mehr anzeigen

#### 9.9.3.7 <u>Besondere Funktion für Pädiater</u>

Mit dem vorliegenden Update ermöglicht Ihnen der CGM Assist, Patienten zu identifizieren, für die von der Stiko aufgrund einer chronischen Vorerkrankung eine Grippeschutzimpfung mit LAIV empfohlen wird. Es handelt sich um Kinder im Alter zwischen 2 und 6 Jahren, die beispielsweise an Asthma oder chronischer Bronchitis leiden. Über die Meldung des CGM Assist können Sie diese Patienten in Ihr ALBIS-Recallsystem (Kontrolltermine) übernehmen. Wie auch bei allen anderen Meldungen gilt ebenso für diese Funktion, dass Sie Aktivierungen und Deaktivierungen über den CGM Assist Konfigurator und auch über den Meldungstext vornehmen können.

#### 9.10 Hilfreiche Präparate-Informationen

Mit diesem Update stellen wir Ihnen wieder wichtige, patientennahe Präparate-Informationen zur Verfügung. Damit Sie diese umfassend nutzen können, finden Sie im Folgenden Erläuterungen, wie Sie unsere Zusatzfunktionen in Ihrem täglichen Arbeitsablauf unterstützen:

#### 9.10.1 Patienteninformationen: Deutsch, Türkisch, Russisch

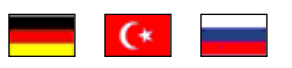

Die Patienteninfo ist ein toller Zusatznutzen für Arzt und Patienten!

Nicht nur die Diagnose, auch die gewählte Therapie ist oft erklärungsbedürftig. **Schriftliche Patienteninformationen** stellen sicher, dass die Patienten die gegebenen Informationen zu Hause nochmals in Ruhe nachlesen können. Bei ausgewählten Präparaten erhalten deshalb die Ärzte zum Zeitpunkt der Medikamentenauswahl aus der **Datenbank** die Information, dass zu diesem Präparat **Patienteninformationen** verfügbar sind. Da Ärzte international heilen, weisen **Landesflaggen** darauf hin, in welchen Sprachen die Patienteninformationen verfügbar sind. Diese können direkt im Patientengespräch aufgerufen, ausgedruckt und ausgehändigt werden.

Für folgende Präparate haben wir im Q2/2014 Patienteninformationen hinterlegt:

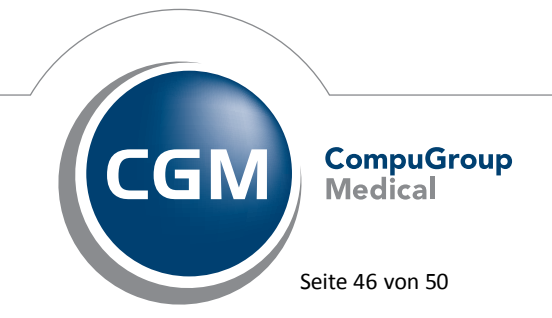

Synchronizing Healthcare

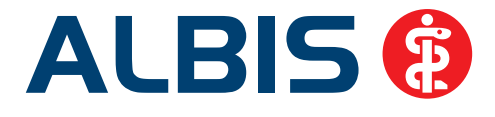

| Hersteller               | Präparat         | PZN                          |
|--------------------------|------------------|------------------------------|
| Abbott Arzneimittel GmbH | Kreon            | 1224753 / 1224782 / 4946837  |
| Astellas Pharma GmbH     | Formotop         | 5129885 / 6913925 / 9542582  |
| Bayer Vital GmbH         | Betaferon        | 03415859 / 03888977          |
| Chiesi GmbH              | Foster           | 00568172 / 06729452          |
| Chiesi GmbH              | Foster Nexthaler | 09469098 / 09469106          |
| Dr. R. Pfleger GmbH      | Spasmex 5 mg     | 3758312 / 3758306            |
| Dr. R. Pfleger GmbH      | Spasmex 15 mg    | 3758335 / 3748532            |
| Dr. R. Pfleger GmbH      | Spasmex 20 mg    | 00557731 / 00558328          |
| Dr. R. Pfleger GmbH      | Spasmex 30 mg    | 0759877 / 0880099            |
| Dr. R. Pfleger GmbH      | Spasmex 45 mg    | 10088941 / 10088935          |
| Orion Pharma GmbH        | Comtess          | 4911603 / 4911632            |
| Orion Pharma GmbH        | Stalevo          | 2208785 / 2208839 / 0206411  |
| Orion Pharma GmbH        | Levocaent        | 10018283/10057277 / 10018260 |
| Shire Deutschland        | Elvanse          | 09702407 / 09702436          |

#### 9.10.2 Diagnose-Patenschaft

Mit der Diagnose-Patenschaft erhält der Arzt eine Komfortfunktion, die wertvolle Zeit direkt in der Behandlung erspart. Passend zur gestellten Diagnose erhält der Arzt eine Auswahl von Präparaten, die für die gesuchten Indikationen in Frage kommen. Betrachtet man einen allgemeinen Verordnungsprozess ist folgender Ablauf zu durchlaufen:

- 1. Eingabe der Diagnose in die Karteikarte
- 2. Bestätigung der Diagnosesicherheit
- 3. Übernahme der Diagnose in die Karteikarte
- 4. Öffnen des Rezeptformulars
- 5. Öffnen der Arzneimitteldatenbank
- 6. Verordnen des Präparats und Ausdruck des Rezepts

Ist eine Diagnose mit dieser Kommunikationsform hinterlegt, überspringt der Arzt Schritt 3-5, da diese automatisch im Hintergrund ablaufen.

Für folgende Präparate haben wir im Q2/2014 Diagnose-Patenschaften hinterlegt:

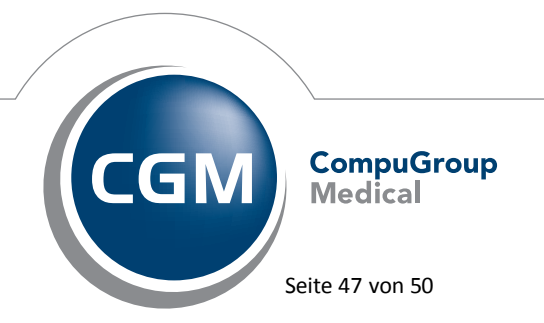

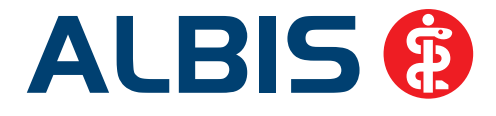

| Hersteller                           | ICD                   |
|--------------------------------------|-----------------------|
| DR. KADE Pharmazeutische Fabrik GmbH | M54.1-/M54.84/M54.82  |
| DR. KADE Pharmazeutische Fabrik GmbH | K64/K64.1/K64.9       |
| Genzyme GmbH                         | G35.0 / G35.10 /G35.9 |
| Jenapharm GmbH                       | Z30.0 / Z30.8 / Z30.9 |
| Jenapharm GmbH                       | E29.1                 |
| Jenapharm GmbH                       | N92.0                 |
| Jenapharm GmbH                       | N80.0 / N80.3 /N80.9  |
| Pfizer Pharma GmbH                   | G62.9                 |
| Pfizer Pharma GmbH                   | F41.1                 |
| TEVA GmbH                            | R52.0                 |
| TEVA GmbH                            | G44.2                 |

#### 9.11 Bankdatenprüfung - Aktualisierte Daten

Mit der aktuellen Version von ALBIS haben wir neue Daten für die Prüfung von Bankdaten ausgeliefert.

Betätigen Sie in den Patientenstammdaten den Druckknopf Bankverbindung und tragen in dem Dialog Bankverbindung des Patienten Bankdaten ein, so werden diese mit den aktuellen Daten auf Gültigkeit geprüft. Sollten die eingegebenen Bankdaten nicht korrekt sein, so erhalten Sie eine Meldung hierüber.

#### 9.12 Verax-Liste - neue Daten

Mit Einspielen dieses ALBIS Updates werden die neuen Verax-Daten automatisch für Sie aktualisiert.

Bei Verax handelt es sich um ein Verfahren, das es ermöglicht, Missbrauch von Versichertenkarten zu unterbinden. Weiter erlaubt es gleichzeitig, den Zuzahlungsstatus der Versicherten zu ermitteln. Dies wird durch den von uns integrierten Datenstamm gewährleistet, in dem gesperrte Krankenkassenkarten und zuzahlungsbefreite Versicherte gelistet sind.

#### 9.13 RehaGuide - neue Daten

Mit dem aktuellen ALBIS Update werden die Daten des RehaGuides automatisch auf den aktuellen Stand gebracht.

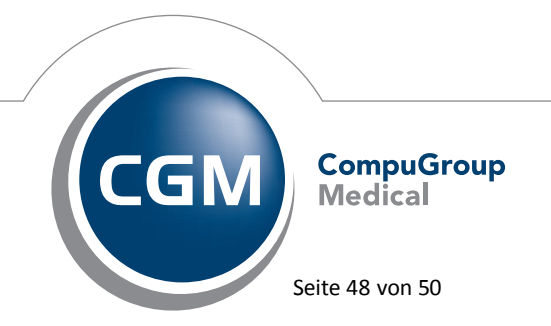

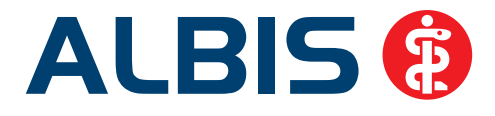

#### 10 Externe Programme

#### 10.1 ifap impfCENTER - neue Version 4.8.3.0

Mit Einspielen dieser neuen Version von ALBIS steht Ihnen automatisch die neue Version **4.8.3.0** des ifap impfCENTER zur Verfügung.

Ab dem 4. Quartal 2014 wird das ifap impfCENTER voraussichtlich nicht mehr gepflegt.

#### 10.2 telemed.net Version 2.30.400

Ab sofort steht Ihnen unter Optionen Wartung Installation das telemed.net Setup in der Version **2.30.400** zur Verfügung.

Auf Arbeitsplätzen bei denen telemed.net bereits installiert ist, erfolgt beim Start von ALBIS automatisch eine entsprechende Aktualisierung.

#### 10.3 Impf-doc - neues Update 1.35.2

Mit der neuen ALBIS Version 11.30 steht Ihnen automatisch das Update für die neue *Impf-doc* Version 1.35.2 zur Verfügung.

#### 10.4 CGM Connect – neue Version 1.0.14.4

Mit Einspielen der ALBIS Version 11.30 steht Ihnen automatisch die aktuelle CGM Connect Version (1.0.14.4) zur Verfügung.

#### 10.5 CGM LABORDER

Im Bereich CGM LABORDER gibt es folgende Neuerungen:

#### 10.5.1 CGM LABORDER – neue Version 14.2.3

Mit Einspielen der ALBIS Version 11.30, steht Ihnen automatisch die aktuelle CGM LABORDER Version (14.2.3) zur Verfügung.

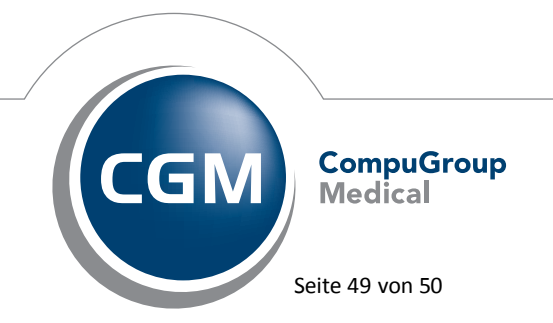

Synchronizing Healthcare

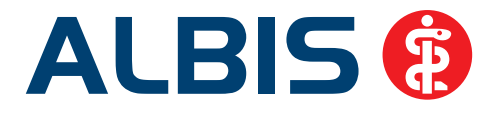

#### 10.5.2 CGM LABORDER Praxischeck – neue Version 4.1

Mit Einspielen der ALBIS Version 11.30, steht Ihnen automatisch die aktuelle CGM LABORDER Praxischeck Version (4.1) zur Verfügung. Aufrufen können Sie den CGM LABORDER Praxischeck über den Menüpunkt ?.

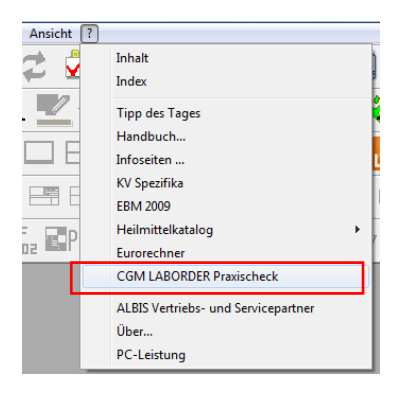

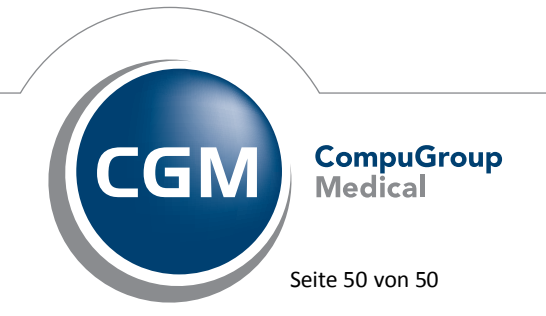

Synchronizing Healthcare